# Safety Precaution

This manual covers the installation and use of UPS.

Please read this manual before installation.

The UPS must be commissioned and maintained by the engineers designated by the manufacturer or its agent. Otherwise, personal safety will be endangered or equipment failure may be caused. Any UPS damage caused by not complying with this rule shall fall outside the warranty.

The UPS is used only for commercial and industrial purposes, and shall not be used as the power supply for life support equipment.

This product belongs to Class A UPS equipment. When it is used for resident power supply, radio interference may be caused. At this time, additional measures shall be taken.

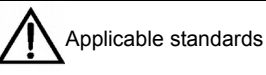

This equipment complies with CE 2006/95/EC (low voltage safety), 2004/108/EC (EMC), Australia and New Zealand EMC standards (C-Tick) and the following UPS standards:

\*IEC62040-1-1 general safety requirements of operation zone

\*IEC62040-2 EMC, Class C2 UPS

\*IEC62040-3 performance requirements and test methods

For details, please refer to Chapter 9 Product Specifications.

The equipment installation shall comply with the above requirements and the accessories specified by the manufacturer shall be used.

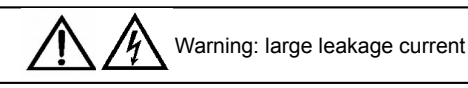

Before connecting the input power (including AC mains and batteries), please ground the equipment reliably. The ground leakage current is 3.5mA~1,000mA.

When selecting the instantaneous RCCB or RCD device, please consider the transient state and steady state ground leakage current upon the startup of the equipment.

RCCB which is insensitive to unidirectional DC pulse (class A) and transient state current pulse must be selected.

Pay attention that the load to ground leakage current will also pass the RCCB or RCD.

Equipment grounding must comply with local electric regulations.

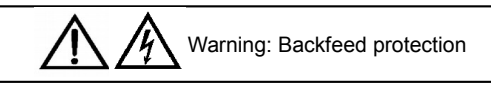

This USP provides a zero voltage contact close signal to use together with the external automatic circuit breaker (powered separately) to prevent the backfeed of voltage to the input side through the static bypass circuit. If the installer does not need to use this signal, the external bypass input switch equipment must be tagged to alert the maintenance personnel that this circuit is connected to the UPS system.

To put it simply, please isolate the UPS before operating this circuit.

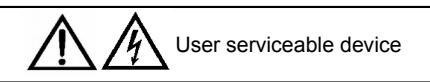

All the internal maintenance works for the equipment must be carried out with tools and by the relevant trained personnel. The parts behind the protection cover, which could be opened only by tools, should not be operated by users. This UPS fully complies with the equipment safety requirements in operation zone. The UPS and the battery chamber have dangerous voltage inside, which are inaccessible to persons other than the maintenance personnel. Because the components with dangerous voltage can be accessed only when the protection cover is opened with tools, the possibility of electric shock has been minimized. There will not be any danger when operating this equipment according to the general instructions and the steps recommended in this manual.

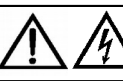

Battery voltage higher than 400Vdc

The physical maintenance of all the batteries shall be conducted with tools or keys and by the relevant trained personnel. Special care shall be taken when handling batteries. After batteries are connected, the voltage at the battery end will exceed 400VDC, which is fatal to human being.

The battery manufacturer has provided the precautions that should be complied with when using the batteries or staying near the batteries. Such precautions must be complied with at any time. The relevant suggestions on the local environment conditions and the regulations on providing PPE, first aid equipment and fire fighting equipment shall be paid special attention to.

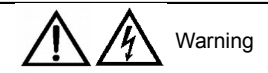

Warning: This product belongs to Class C2 STS, and it will produce RF interference when used in residence area. In this situation, additional measures shall be taken.

# Contents

| Chapter 1 Installation Of UPS Module                                | 1  |
|---------------------------------------------------------------------|----|
| 1.1 Brief Introduction                                              | 1  |
| 1.2 Initial Inspection                                              | 1  |
| 1.3 Location Selection                                              | 1  |
| 1.3.1 UPS Room                                                      | 1  |
| 1.3.2 External Battery Room                                         | 2  |
| 1.3.3 Storage                                                       | 2  |
| 1.4 Positioning                                                     | 2  |
| 1.4.1 System Cabinet                                                | 2  |
| 1.4.2 Handling Of Cabinet                                           | 3  |
| 1.4.3 Operation Space                                               | 3  |
| 1.4.4 Front Access                                                  | 3  |
| 1.4.5 Final Positioning                                             | 3  |
| 1.4.6 Anchor Installation                                           | 3  |
| 1.4.7 Cable Inlet Mode                                              | 3  |
| 1.5 External Protection Device                                      | 3  |
| 1.5.1 Rectifier And Bypass Input                                    | 3  |
| 1.5.2 External Battery                                              | 4  |
| 1.5.3 UPS Output                                                    | 4  |
| 1.6 Power Cable                                                     | 4  |
| 1.6.1 Maximum Steady State AC And DC Current                        | 5  |
| 1.6.2 Distance Between The Equipment Connection Point And The Floor | 5  |
| 1.6.3 Wiring                                                        | 5  |
| 1.7 Control Cable And Communication                                 | 6  |
| 1.7.1 Input Dry Contact Interface                                   | 7  |
| 1.7.2 BCB Interface                                                 | 7  |
| 1.7.3 Maintenance Bypass Switch And Output Switch Status Interface  | 8  |
| 1.7.4 Output Dry Contact Interface                                  | 8  |
| 1.7.5 Remote EOP Input Interface                                    | 9  |
| 1.7.6 RS232 Interface And SNMP Card Interface                       | 10 |
| Chapter 2 Battery                                                   | 11 |
| 2.1 Brief Introduction                                              | 11 |
| 2.2 Safety                                                          | 11 |
| 2.3 Battery Cabinet                                                 |    |
| 2.3.1 Brief Introduction                                            |    |
| 2.3.2 Ambient Temperature                                           | 12 |
| 2.3.3 Outline Dimensions And Weight                                 | 12 |

| 2.3.4 Switch Feature                                      | 13 |
|-----------------------------------------------------------|----|
| 2.3.5 Battery Temperature Sensor (Option)                 |    |
| 2.3.6 Handling Of Battery Cabinet                         | 13 |
| 2.3.7 Cable Inlet                                         | 13 |
| 2.3.8 Construction Diagram Of Battery Cabinet             | 14 |
| 2.4 Battery Power Cable                                   |    |
| 2.4.1 Overview                                            | 17 |
| 2.4.2 Battery Installation                                |    |
| 2.4.3 Battery Wiring                                      | 17 |
| 2.4.4 Battery Room Design                                 | 17 |
| 2.5 Battery Control                                       |    |
| 2.6 Battery Maintenance                                   |    |
| 2.7 Battery Recycling                                     |    |
| Chapter 3 Installation Of Parallel System                 | 19 |
| 3.1 Overview                                              |    |
| 3.2 Each UPS Module In The Parallel System                |    |
| 3.2.1 Cabinet Installation                                |    |
| 3.2.2 External Protection Device                          |    |
| 3.2.3 Power Cable                                         |    |
| 3.2.4 Control Cable                                       | 20 |
| 3.3 Dual-Bus System                                       | 21 |
| 3.3.1 Cabinet Installation                                | 21 |
| 3.3.2 External Protection Device                          | 21 |
| 3.3.3 Power Cable                                         | 21 |
| 3.3.4 Control Cable                                       |    |
| 3.3.5 Dual-Bus Synchronization Option (LBS Interface Box) |    |
| Chapter 4 Installation Diagram                            | 23 |
| Chapter 5 Operation                                       |    |
| 5.1 Brief Introduction                                    |    |
| 5.1.1 Separate Bypass Input                               |    |
| 5.1.2 Static Transfer Switch                              |    |
| 5.2 "1+N" Parallel System                                 |    |
| 5.2.1 Characteristics Of The Parallel System              |    |
| 5.2.2 UPS Parallel Requirements                           |    |
| 5.3 Operation Mode                                        |    |
| 5.3.1 Normal Mode                                         |    |
| 5.3.2 Battery Mode                                        |    |
| 5.3.3 Automatic Startup Mode                              |    |
| 5.3.4 Bypass Mode                                         |    |
| 5.3.5 Maintenance Bypass Mode (Manual Bypass)             |    |
|                                                           |    |

| 5.3.6 Parallel Redundancy Mode (System Expansion)                                   | 30 |
|-------------------------------------------------------------------------------------|----|
| 5.3.7 Frequency Converter Mode                                                      |    |
| 5.3.8 Sleep Mode                                                                    |    |
| 5.4 Battery Management (Set In The Course Of Commissioning)                         | 31 |
| 5.4.1 General Functions                                                             | 31 |
| 5.4.2 Advanced Functions (To Be Set By The Commissioning Engineer Through Software) | 31 |
| 5.5 Battery Protection (To Be Set By The Commissioning Engineer)                    | 31 |
| Chapter 6 Operational Steps                                                         |    |
| 6.1 Power Supply Switch                                                             |    |
| 6.2 UPS Startup                                                                     | 32 |
| 6.2.1 Startup Steps For Normal Mode                                                 | 32 |
| 6.2.2 Startup Operational Steps For The Battery Mode                                | 33 |
| 6.3 Operational Modes Switching Steps                                               | 33 |
| 6.3.1 Switching From Normal Mode To Battery Mode                                    | 33 |
| 6.3.2 Switching From Normal Mode To Bypass Mode                                     | 33 |
| 6.3.3 Switching From Bypass Mode To Normal Mode                                     | 33 |
| 6.3.4 Switching From Normal Mode To Maintenance Bypass Mode                         | 33 |
| 6.4 Steps For Completely Shutting Down The UPS                                      | 34 |
| 6.5 Steps For Shutting Down UPS Without Cutting Off Power Supply Of The Load        | 35 |
| 6.6 Emergency Power OFF (EPO) Operation Steps                                       | 35 |
| 6.7 Automatic Startup                                                               |    |
| 6.8 Steps For Resetting UPS                                                         | 35 |
| 6.9 Guide For The Power Module Maintenance Operation                                | 36 |
| 6.10 Language Selection                                                             | 37 |
| 6.11 Change Current Date And Time                                                   | 37 |
| 6.12 Access Password                                                                |    |
| Chapter 7 Operator Control And Display Panel                                        |    |
| 7.1 Brief Introduction                                                              |    |
| 7.1.1 LED                                                                           |    |
| 7.1.2 Sound Alarm (Beeper)                                                          |    |
| 7.1.3 Operation Control Key                                                         | 39 |
| 7.1.4 LCD And Menu Key                                                              | 40 |
| 7.2 Types Of LCD Screen                                                             | 40 |
| 7.2.1 Startup Screen                                                                | 40 |
| 7.2.2 Main Screen                                                                   | 41 |
| 7.2.3 Default Screen                                                                | 42 |
| 7.3 Detailed Menu Description                                                       | 42 |
| 7.4 Message Of Prompt Window                                                        | 44 |
| 7.5 Alarm List                                                                      | 45 |
|                                                                                     |    |

| Chapter 8 Options                                                       | 49 |
|-------------------------------------------------------------------------|----|
| 8.1 Battery Grounding Failure Kits:                                     | 49 |
| 8.2 Remote Alarm Monitoring Board                                       | 49 |
| 8.3 Dust Screen Replacement                                             | 50 |
| Chapter 9 Product Specifications                                        | 51 |
| 9.1 Applicable Standards                                                | 51 |
| 9.2 Environment Characteristics                                         | 51 |
| 9.3 Mechanical Characteristics                                          | 51 |
| 9.4 Electrical Characteristics (Input Rectifier)                        | 52 |
| 9.5 Electrical Characteristics (DC Section)                             | 52 |
| 9.6 Electrical Characteristics (Inverter Output)                        | 53 |
| 9.7 Electrical Characteristics (Bypass Mains Input)                     | 53 |
| 9.8 Frequency, Thermal Loss And Air Exchange                            | 54 |
| Appendix 1 Lectotype And Connection Of External Battery Circuit Breaker | 55 |

# Chapter 1 Installation Of UPS Module

This chapter introduces the installation of 180kVA~300kVA UPS system (hereinafter referred to as "UPS"), including the initial inspection, location selection, positioning and cable connection.

# 1.1 Brief Introduction

This chapter briefs the relevant requirements that must be considered when selecting locations and cabling for the UPS and the relevant equipment.

Because each site has its particular characteristics, this chapter will not introduce any detailed installation procedures. It will provide general installation procedures and methods for the reference of the installation personnel, so that they can properly handle the specific situations of the sites.

| Warning: Professional installation required                                                                                      |
|----------------------------------------------------------------------------------------------------|
| The UPS can be powered up only when approved by the commissioning engineer.                                                      |
| The UPS installation shall be carried out by qualified engineer according to the description of this manual. Detailed mechanical |
| and electric installation documents will be provided for all the equipment not covered in this manual upon delivery.             |
|                                                                                                    |

Note: Three-phase four-wire input power required

The standard UPS system may be connected to three-phase four-wire (grounded) TN, TT and IT AC power distribution system (IEC60364-3) and provides three-wire to four-wire transformer options. If IT AC power distribution system is used, a 4-pole circuit breaker shall be configured. Please refer to the relevant IT system standards.

Special care shall be taken when installing batteries. When battery is connected, the voltage at the battery end will exceed 400Vdc, which is fatal to human being.

Please wear safety glasses to protect the eyes from being damaged by arc.

Remove all the metal items, including finger rings, watch, etc.

Use tools with insulating handle.

Wear rubber gloves.

If the battery has electrolyte leakage or the battery is damaged, it must be replaced. Place the battery into the container that can withstand sulfuric acid and dispose of it according to the local regulations. If the skin contacts the electrolyte, flush it with water immediately.

# 1.2 Initial Inspection

Before installing the UPS, carry out the following inspections:

1. Visually check the inside and outside of the UPS and battery for any damage caused by transportation. If there is any damage, report to the carrier immediately.

2. Check against the product label for the correctness of the equipment. Equipment label is pasted on the equipment door, which lists the UPS model, capacity and main parameters.

# 1.3 Location Selection

## 1.3.1 UPS Room

The UPS is designed for indoor installation. It shall be installed in a clean and well ventilated environment, and the ambient temperature shall meet the product specifications (refer to Table 9-2).

#### 2 Chapter 1 Installation Of UPS Module

The UPS adopts forced air cooling which is provided by the internal fan. The cold air enters the inside of the UPS through the front air grids of the UPS cabinet and exhausts through the rear air grids of the UPS. Please do not block the ventilation hole.

When necessary, indoor exhaust fan shall be installed to avoid the increase of indoor temperature. For the dusty environment, air screen shall be installed.

Note: the UPS can only be mounted on the concrete or other nonflammable surface.

### 1.3.2 External Battery Room

Small amount of hydrogen and oxygen will be produced at the end of battery charging, therefore, the fresh air volume of the battery installation environment shall meet the requirements of EN50272-2001.

The ambient temperature for the battery shall be kept constant. The ambient temperature is the main factor that affects the battery capacity and life. The standard operating temperature of the battery is 20 °C. When running in an environment with higher temperature, the battery life will be shortened; when running in an environment with lower temperature, the battery capacity will be reduced. If the average operating temperature of the battery rises from 20 °C to 30 °C, the service life of the battery will be reduced by 50%. If the operating temperature of the battery is over 40 °C, the service life of the battery will be reduced exponentially. Generally, the allowable ambient temperature for the battery is 15 °C~25 °C. The battery shall be kept far away from the heat source and the ventilation hole.

If external battery is used, a battery protection device (e.g., fuse or circuit breaker) shall be installed. The battery protection device shall be installed as close to the battery as possible, and the cabling distance between the battery protection device and the battery shall be minimized.

## 1.3.3 Storage

If the UPS is not installed immediately, it must be stored indoors and protected from high humidity or high temperature (refer to Table 9-2). The battery shall be stored in a dry, low temperature and well ventilated place. The optimal storage temperature is 20 °C~25 °C.

Warning: During the storage of the battery, the battery shall be charged periodically according to the battery manual. During the charging, the UPS may be temporarily connected to the AC mains to activate the battery for charging.

# 1.4 Positioning

To prolong the service life, the selection of the UPS location shall ensure:

- Convenient wiring
- Sufficient operating room
- Good ventilation which is enough for heat dissipation
- No corrosive gas
- No high humidity or heat source
- Non-dusty environment
- Compliance with fire-fighting requirements
- Ambient environment: +20 °C to +25 °C, i.e. the temperature range for maximum efficiency of battery (for the relevant information about the battery storage, transportation and environment, please refer to Table 9-2)

This equipment adopts steel frame structure with removable panel, the top and side panels are fixed by screws.

Open the UPS door, you may access the power terminal, auxiliary terminal and power operating switch. The UPS front door has operation control panel to provide basic operation status and alarm information display. The UPS has front air inlet and rear air outlet.

### 1.4.1 System Cabinet

Based on the design requirement of each UPS system, a UPS system may include certain equipment cabinets, such as UPS cabinet, external battery cabinet, external bypass cabinet, etc. All the cabinets are of the same height and installed side by side for aesthetic effect.

For the positioning of UPS cabinet, please refer to Chapter 4 Installation Diagram.

## 1.4.2 Handling Of Cabinet

| Warning                                                                                   |
|-------------------------------------------------------------------------------------------|
| The lifting equipment for moving the UPS cabinet shall have enough lifting capacity.      |
| When removing the pallet, there shall be enough number of handlers and lifting equipment. |

Ensure that the UPS weight does not exceed the lifting capacity of the lifting equipment. Refer to Table 9-3.

The UPS may be moved by fork truck or other similar lifting equipment.

Note: special care shall be taken when handling the batteries installed in the battery cabinet. The handling distance shall be minimized.

### 1.4.3 Operation Space

The UPS does not have air grid at the two sides, and there is no special space requirement for the two sides.

To facilitate the tightening of the power terminals in the UPS during the daily operation, in addition to meeting the local regulations, enough space shall be reserved at the front of the UPS to ensure that operators can pass freely after the UPS door is completely opened. A clearance of 150mm shall be reserved at the back of the UPS to ensure the smooth exhaust of the UPS.

### 1.4.4 Front Access

The component layout of the UPS makes it possible to carry out the UPS maintenance, diagnosis and repair from the front and the top, which has greatly reduced the space requirement on the two sides and rear of UPS.

### 1.4.5 Final Positioning

After the final positioning of the UPS, fix the UPS reliably with the specified anchors.

#### 1.4.6 Anchor Installation

*Chapter 4 Installation Diagram* has listed the dimensions and positions of the anchor mounting holes on the UPS base through which the equipment can be fixed to the ground. If the UPS is mounted on the raised floor, a proper support shall be provided, which shall be able to withstand the UPS weight (more than 300kg). When designing the support, please refer to Figure 4-2 UPS bottom view.

## 1.4.7 Cable Inlet Mode

The UPS and battery cabinet may adopt lower inlet mode. During the wiring, when the barrier at the bottom of the equipment is removed, you will see the inlet hole.

# 1.5 External Protection Device

Circuit breaker or other protection device shall be installed at the external AC power input of the UPS system. This chapter provides general guidance for the qualified installation engineers. The qualified engineer shall have thorough understanding of the local wiring regulations for installing equipment.

## 1.5.1 Rectifier And Bypass Input

#### Overcurrent

Proper overcurrent protection device shall be installed on the mains input distribution line. The requirement on the power cable current capacity and system overload capacity shall be considered (refer to Table 1). The thermomagnetic circuit breaker with IEC60947-2 tripping curve C (normal) at 125% of the current listed in Table 1-1 is recommended.

Separate bypass: If the system adopts separate bypass, protection device shall be installed respectively for the main circuit input and bypass input at the mains input distribution line.

Note: The rectifier power and bypass input power shall use the same neutral line.

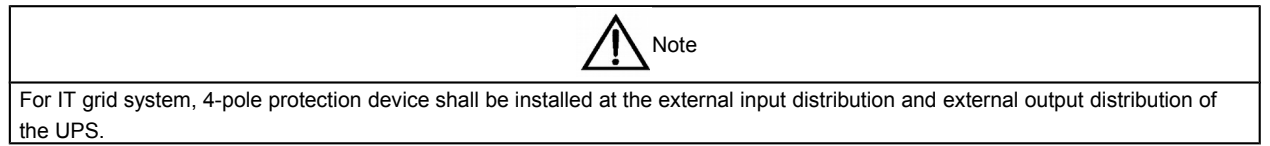

#### Ground leakage current

The residual current detector (RCD) adopted at the upstream input distribution of the UPS shall:

- Be sensitive to the DC unidirectional pulse (class A) of the distribution network
- Be insensitive to transient state current pulse
- Be of ordinary sensitivity, which is adjustable between 0.3A and 1A.

The residual current circuit breaker (RCCB) shall be sensitive to the DC unidirectional pulse (class A) of the distribution network but insensitive to the transient state current pulse, as shown in Figure 1-1.

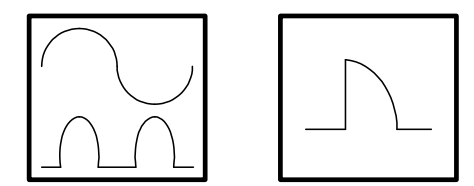

Figure 1.2 RCCB symbol

When the RCD is used in the separate bypass system or parallel system, to avoid mis-alarm, the RCD shall be installed at the upstream input distribution side.

The ground leakage current drawn by the RFI filter in the UPS is between 3.5mA and 1000mA. It is suggested to confirm the differential device sensitivity of the upstream input distribution and the downstream distribution (to the load).

#### 1.5.2 External Battery

The DC compatible circuit breaker in the external battery cabinet provides overcurrent protection for the UPS and its battery.

#### 1.5.3 UPS Output

The UPS output distribution shall be configured with protection device. The protection device shall be different from the input distribution protection switch and able to provide overload protection (refer to Table 1).

## 1.6 Power Cable

When designing the cables, please comply with the requirements of this chapter and the local wiring regulations, consider the environment conditions and refer to IEC60950-1 Table 3B.

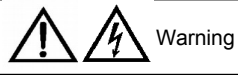

Before wiring the UPS, ensure that you are clear about the position and status of the UPS input and mains distribution switches. Ensure that these switches are in OFF state, and stick alarm label to the switches to prevent others from operating them.

## 1.6.1 Maximum Steady State AC And DC Current

|           | Rated current (A)     |                                                                                                    |      |                                          |      |                    | Bus stud bolt specifications |             |                  |              |      |
|-----------|-----------------------|----------------------------------------------------------------------------------------------------|------|------------------------------------------|------|--------------------|------------------------------|-------------|------------------|--------------|------|
| UPS rated | Mains<br>upon b<br>at | lains input current<br>on battery charging<br>at full load <sup>1, 2</sup> Output current at<br>full load <sup>2</sup> Battery<br>discharge<br>current at Input/output/bypase<br>cable |      | Output current at full load <sup>2</sup> |      | put/bypass<br>able | External battery             | Torque load |                  |              |      |
| (KVA)     | 380V                  | 400V                                                                                                    | 415V | 380V                                     | 400V | 415V               | minimum<br>battery voltage   | Bolt        | Aperture<br>(mm) | cable (bolt) | (NM) |
| 300       | 560                   | 530                                                                                                    | 510  | 450                                      | 430  | 410                | 1050                         |             |                  |              |      |
| 270       | 504                   | 477                                                                                                    | 459  | 405                                      | 387  | 369                | 945                          |             |                  |              |      |
| 240       | 448                   | 424                                                                                                    | 408  | 360                                      | 344  | 328                | 840                          | M8          | 8                | M8           | 8    |
| 210       | 392                   | 371                                                                                                    | 357  | 315                                      | 301  | 287                | 735                          |             |                  |              |      |
| 180       | 336                   | 318                                                                                                    | 306  | 270                                      | 258  | 246                | 630                          |             |                  |              |      |

Table 1.1 Maximum steady state AC and DC current

1. Mains input current for the rectifier and bypass common input configuration

2. The nonlinear load (switch power) has impact on the design of the output and bypass neutral cables, because the current in the neutral cable may exceed the rated phase current, which is generally 1.732 times of the rated current

1. Protective grounding wire: The wiring distance shall be minimized when connecting the cabinets and main grounding system. The sectional area of the grounding wire shall be selected according to the AC power failure class, cable length and protection type. According to AS/IEC60950-1, the sectional area is generally 80mm<sup>2</sup> (150kVA).

2. When selecting the battery cable, the current value in table 1-1 shall be referred to, and a maximum voltage drop of 4Vdc is allowed. The load equipment is generally connected to the distribution network with independent protection bus rather than the UPS. In the multi-module parallel system, the length of the module output cable between the each module output terminal and the parallel distribution bus shall be kept consistent, so as to minimize the influence on the current sharing. To avoid the generation of electromagnetic interference, please do not wind the cable.

3. For the positions of the wiring terminals, refer to Figure 4-4.

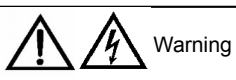

Failure to ground as required may cause electromagnetic interference, electric shock or fire.

## 1.6.2 Distance Between The Equipment Connection Point And The Floor

| Table 1.1 Distance between the equipment connection point and the floo | Table 1.1 | .1 Distance betwee | n the equipment | connection po | oint and the floor |
|------------------------------------------------------------------------|-----------|--------------------|-----------------|---------------|--------------------|
|------------------------------------------------------------------------|-----------|--------------------|-----------------|---------------|--------------------|

| UPS connection point                              | Minimum distance (mm) |
|---------------------------------------------------|-----------------------|
| Rectifier AC input power supply                   | 284                   |
| Bypass AC input power supply                      | 284                   |
| UPS AC output                                     | 369                   |
| Battery power supply                              | 369                   |
| Auxiliary cable: connecting monitoring board (U2) | 1104                  |

#### 1.6.3 Wiring

| The operations described in this section must be carried out by authorized personnel. If there is any question, please contact the |
|----------------------------------------------------------------------------------------------------|
| customer service department of our company immediately.                                                                            |

When the equipment is properly located, connect the power cables according to the wiring diagram shown in chapter 4 Installation Diagram and the following steps.

1. Ensure that all the input distribution switches of the UPS have been completely disconnected, and all the internal power switches of the UPS have been disconnected. Stick alarm label to the switches to prevent others from operating them.

2. Open the UPS door, remove the front protection cover, and then you can see the terminal block for connecting the power cables.

3. Connect the protective grounding wire and other necessary grounding wires to the cabinet of the bottom layer of the UPS power equipment (the cabinet side close to the output power terminal block). All the UPS cabinets shall be connected to the user's grounding system.

Note: the connection of the grounding wire and the neutral wire must comply with the relevant local and national regulations

Tag and connect the input cables by selecting one of the following two steps according to the installation type.

#### Common input connection

4. If the bypass and rectifier share the same mains input, connect the AC input cable to the UPS input terminal (mA-mB-mC-mN). The tightening torque is 5 Nm (M6 bolt). **Ensure to maintain proper phase sequence.** 

#### **Connection of separate bypass**

5. If the bypass and rectifier adopt two-way mains input, connect the rectifier input cable to the rectifier input terminal (mA-mB-mC-mN), and connect the bypass power input cable to the bypass input terminal (bA-bB-bC-mN). The tightening torque is 5 Nm (M6 bolt). **Ensure to maintain proper phase sequence.** 

Note: For the system with two-way mains input for bypass and rectifier, remove the short-circuit bus between the bypass and rectifier input. The neutral wires of bypass input and mains input must be connected together.

#### Frequency converter mode

If frequency converter configuration is adopted, connect the AC input cable to the rectifier input terminal (mA-mB-mC-mN). The tightening torque is 5Nm (M6 bolt), 13Nm (M8 bolt) or 26Nm (M10 bolt). **Ensure to maintain proper phase sequence and tighten the connecting terminals.** It is not necessary to connect the AC bypass power cable to the bypass input terminal (bA-bB-bC-mN).

Note: For the frequency converter running mode, ensure to remove the short circuit block between the bypass and the rectifier input side.

#### System output connection

6. Connect the system output cable to the position between the UPS output terminal (oA-oB-oC-oN) and the critical loads. The tightening torque is 5Nm (M6 bolt). **Ensure to maintain proper phase sequence.** 

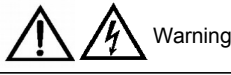

If the load is not prepared to receive power supply when the commissioning engineer arrives, the system output cable shall be properly terminated and insulated.

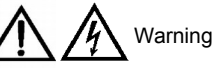

Warning: dangerous battery side voltage 400Vdc

Ensure the polarity correctness of the cable connection between the battery terminal and the UPS terminal, i.e. positive terminal to positive terminal, negative terminal, and neutral terminal to neutral terminal. However, the cable between the UPS battery terminal and the battery shall be connected only when approved by the commissioning engineer. Ensure the polarity correctness of the cable connection from the battery terminal to the battery switch and from the battery switch to the UPS terminal, i.e. positive terminal to positive terminal, negative terminal to negative terminal, and disconnect the connecting cable/cables between the battery layers. Unless approved by the commissioning engineer, do not connect these cables and close the battery switch.

7. Reinstall all the protection covers.

# 1.7 Control Cable And Communication

As shown in Figure 1-2, the bypass module front panel has dry contact interface (J5~J10) and communication interface (RS232 interface and SNMP card interface).

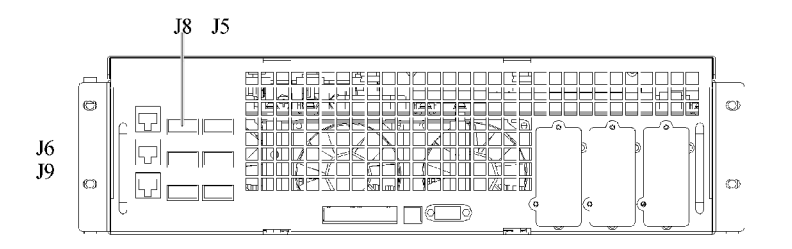

Figure 1.1 Dry contact interface and communication interface

The UPS receives the zero-voltage (dry contact) contact signal from the external input dry contact terminal connected to the phoenix terminal of the bypass module. Through software setting, the signal is valid when these contacts are short circuited with the +12V pin. All the control cables shall be kept away from the power cables and adopt dual insulated cable. When the wiring distance reaches 25m~50m, the sectional area shall be 0.5mm<sup>2</sup>~1.5mm<sup>2</sup>.

#### 1.7.1 Input Dry Contact Interface

The input dry contact interfaces J7 and J8 provide the environment, battery grounding failure and generator contacts. The schematic diagram of the interfaces is as shown in Figure 1-3, and the interface description is shown in Table 1-3.

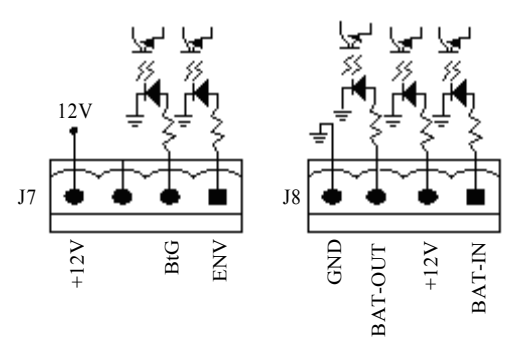

Figure 1.1 Input dry contact interfaces J7 and J8

| Table 1 2 | Descriptio | n of input d | rv contact | interfaces J7 | and J8 |
|-----------|------------|--------------|------------|---------------|--------|
| 10010 1.2 | Dooonpuo   | n on mpaca   | y concact  | 111011000001  | ana 00 |

| Location                                                                            | Name    | Meaning                                              |  |  |  |
|-------------------------------------------------------------------------------------|---------|------------------------------------------------------|--|--|--|
| J7.1                                                                                | ENV*    | Battery room environment detection (normally closed) |  |  |  |
| J7.2                                                                                | BtG     | Battery grounding failure                            |  |  |  |
| J74                                                                                 | +12V    | +12V power supply                                    |  |  |  |
| J8.1                                                                                | BAT_IN  | Internal battery temperature detection               |  |  |  |
| J8.2                                                                                | +12V_A  | +12V power supply                                    |  |  |  |
| J8.3                                                                                | BAT_OUT | External battery temperature detection               |  |  |  |
| J8.4 GND_A Power supply grounding                                                   |         |                                                      |  |  |  |
| Note*: When these dry contacts are triggered, the battery charger will be shut down |         |                                                      |  |  |  |

#### 1.7.2 BCB Interface

J6 is the battery circuit breaker (BCB) interface. The schematic diagram of the interfaces is as shown in Figure 1-4, and the interface description is shown in Table 1-4.

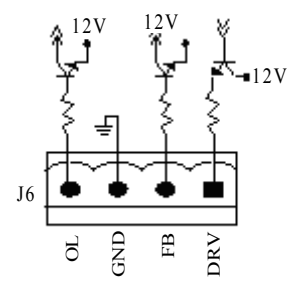

Figure 1.1 BCB interface

| Location | Name | Description                                                                                         |  |
|----------|------|----------------------------------------------------------------------------------------------------|--|
| J6.1     | DRV  | BCB drive signal – (reserved)                                                                       |  |
| J6.2     | FB   | BCB contact status – (reserved)                                                                     |  |
| J6.3     | GND  | Power supply grounding                                                                              |  |
| J6.4     | OL   | BCB online – input (normally open): This pin is valid after the BCB interface signal is<br>accessed |  |

Table 1.2 Description of BCB interface

The schematic diagram for the connection between the BCB interface and the BCB is as shown in Figure 1-5.

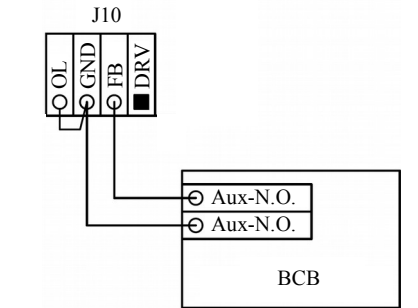

Figure 2.1 BCB interface and BCB connection schematic diagram

#### 1.7.3 Maintenance Bypass Switch And Output Switch Status Interface

J9 is the maintenance bypass switch and output switch status interface. The schematic diagram of the interfaces is as shown in Figure 1-6, and the interface description is shown in Table 1-5.

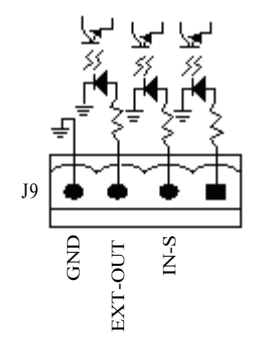

Figure 1.1 Maintenance bypass switch and output switch status interface

Table 1.2 Description of maintenance bypass switch and output switch status interface

| Location | Name    | Meaning                          |
|----------|---------|----------------------------------|
| J9.2     | IN_S    | Maintenance bypass switch status |
| J9.3     | EXT_OUT | Output switch status             |
| J9.4     | GND     | Power supply grounding           |

### 1.7.4 Output Dry Contact Interface

J5 is the output dry contact interface and provides two relay output dry contact signals. The schematic diagram of the interfaces is as shown in Figure 1-7, and the interface description is shown in Table 1-6.

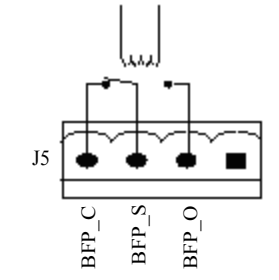

Figure 1.1 Schematic diagram of output dry contact interface

| Location | Name                                                 | Meaning                                                           |
|----------|------------------------------------------------------|-------------------------------------------------------------------|
| 15.2     | BFP_O                                                | Bypass backfeed protection relay (normally open), closed when the |
| JJ.2     |                                                      | bypass SCR is shorted                                             |
| J5.3     | BFP_S Bypass backfeed protection relay central point |                                                                   |
| 15.4     | BFP_C                                                | Bypass backfeed protection relay (normally closed), open when the |
| J5.4     |                                                      | bypass SCR is shorted                                             |

Table 1.2 Output dry contact interface description

## 1.7.5 Remote EOP Input Interface

The UPS provides emergency power-off (EPO) function. This function is realized by pressing the EPO button on the UPS control panel or the remote contact provided by the user. The EPO button is protected by the hinged plastic cover.

J10 is the remote EOP input interface. The schematic diagram of the interfaces is as shown in Figure 1-8, and the interface description is shown in Table 1-7.

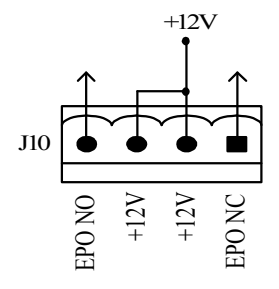

Figure 1.1 Schematic diagram of remote EOP input interface

Table 1.2 Description of remote EOP input interface

| Location | Name   | Meaning                                 |
|----------|--------|-----------------------------------------|
| J10.1    | EPO_NC | Trigger EPO when short circuiting J10.2 |
| J10.2    | +12V   | Trigger EPO when short circuiting J10.1 |
| J10.3    | +12V   | Trigger EPO when disconnecting J10.4    |
| J10.4    | EPO_NO | Trigger EPO when disconnecting J10.3    |

When pin 3 of J10 is short circuited with pin 4, or pins 2 and 1 are disconnected, EPO will be triggered.

If external EPO function is configured, pins 1 and 2 and pins 3 and 4 of J10 will be the reserved for this function. The external EPO device needs to use shielded cable to connect to the normally open or normally closed remote shutdown switch between the two terminals. If it is not necessary to use function, disconnect pins 3 and 4 or short circuit pins 1 and 2 of J10.

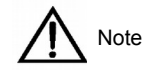

 The UPS EPO operation will shut down the rectifier, inverter and static bypass, but will not disconnect the UPS input mains internally. To completely power off the UPS, disconnect the upstream input switch when the EPO is triggered.
Pins 1 and 2 of J10 have been short circuited upon delivery.

#### 1.7.6 RS232 Interface And SNMP Card Interface

RS232 interface: provides serial data and is used for the commissioning and maintenance on the UPS by the authorized commissioning and maintenance personnel.

SNMP card interface: is used for the onsite installation of the optional communication card, SNMP card.

# Chapter 2 Battery

This chapter introduces the relevant information of the battery, including the battery safety, control, maintenance, recycling and battery cabinet.

# 2.1 Brief Introduction

The UPS battery string is composed of several batteries in series connection and provides rated DC input voltage for the UPS inverter. The required battery backup time (i.e. the time for battery to supply load upon mains failure) is subject to the ampere-hour value of the battery (the battery string may be composed of 30 units of 12V battery). Sometimes, it is necessary to connect several strings of battery in parallel. It is suggested to connect no more than 4 strings of batteries in parallel. Batteries of different types, names or newness shall not be used together.

UPS shall be equipped with battery cabinet.

Two kinds of battery cabinet are available:

1. Complete set of battery cabinet, battery and protection device

2. Battery cabinet and protection device only, without battery

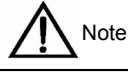

The external battery cabinet for the UPS can contain up to 36 units of 12Ah/12V battery. When conducting maintenance or repair operation, the connection between the battery and the UPS shall be disconnected. The battery switch can be manually opened or closed.

# 2.2 Safety

Take care when operating the UPS battery. When all the cells are connected, the voltage of the battery string may reach 440Vdc, which is fatal to human being. Please follow the precautions for high voltage operation. Only the qualified personnel are allowed to install and maintain the battery. To ensure the safety, the external batteries shall be installed inside the locked cabinet or specially designed battery room, so that they are kept away from human being (except for the qualified maintenance engineer).

During the battery maintenance, the following items shall be paid special attention to:

- Set the maintenance switch to ON position.
- The software setting value shall be consistent with the actual number of battery cells.

The fuse on the battery EMI board is a fast fuse with the capacity of 600Vdc/30A.

Precautions for installation, use and maintenance of the battery are described iin the relevant battery manual provided by the battery manufacturer. The safety precautions described in this section include the important matters that must be considered during the installation design. The design results may be changed according to the local situations.

WARNING: dangerous battery voltage exists behind the protection cover

The parts behind the protection cover, which could be opened only by tools, should not be operated by users.

Only the qualified maintenance personnel are allowed to open these protection covers.

Before operating the isolating terminal block for external battery connection, please disconnect all the connections.

The following precautions shall be paid attention to when using the batteries:

1. The battery shall be firmly and reliably connected. After the connection is completed, the connections between all the terminals and the batteries shall be calibrated. The requirements on torque specified in the specifications or user manual provided by the battery manufacturer shall be satisfied. The connections between all the wiring terminals and the batteries shall be inspected and tightened at least once a year. Otherwise it may cause fire!

2. The battery appearance must be inspected before accepting and using the battery. If there exist any package damage, dirty battery terminal, terminal erosion, rust, or enclosure crack, deformation or liquid leakage, replace it with new product. Otherwise,

WARNING: dangerous battery voltage exists behind the protection cover

battery capacity reduction, electric leakage or fire may be caused.

3. The battery is very heavy. Please use proper method to move and lift the battery, so as to prevent any damage to human being or the battery terminal. Severe damage to the battery may cause fire.

4. The battery connecting terminal shall not be subject to any force, such as the pulling force or twisting force of the cable,

otherwise, the internal connection of the battery may be damaged. Severe damage to the battery may cause fire.

5. The battery shall be installed and stored in a clean, cool and dry environment. Do not install the battery in a sealed battery chamber or a sealed room. The battery room ventilation shall at least meet the requirement of EN50272-2001. Otherwise, battery bulging, fire or even human injury may be caused.

6. The battery shall be installed far away from the heating products (e.g. transformer), used or stored far away from any fire source, and shall not be burnt or put into fire for heating. Otherwise, battery leakage, bulging, fire or explosion may be caused.

7. Do not directly connect any conductor between the positive and negative terminals of the battery. Remove the finger rings,

watch, necklace, bracelet and other metal items before operating the battery, and ensure that the tools (e.g., wrench) are covered with insulating material. Otherwise, battery burning, human death/injury or explosion may be caused.

8. Do not disassemble, modify or demolish the battery. Otherwise, battery short circuit, liquid leakage or even human injury may be caused.

9. Clean the battery enclosure with the wringed wet cloth. To avoid any static or arcing, do not use dry cloth or duster to clean the battery. Do not use the organic solvent (such as thinner, gasoline, volatile oil) to clean the battery. Otherwise, the battery enclosure may be cracked. In worst case, fire may be caused.

10. The battery has diluted sulfuric acid. In normal use, the diluted sulfuric acid will be absorbed to the baffle and polar plate of the battery. However, if the battery is damaged, the acid may leak from the battery. Therefore, personal protective equipment (e.g., protective glasses, rubber gloves and apron) must be used when operating the battery. Otherwise, if the diluted sulfuric acid enters the eyes, blindness may be caused; if it contacts the skin, the skin may be burnt.

 The battery may have short circuit, electrolyte dry-up or positive pole erosion failure at the end of its life. If it is still used under this state, the battery may have thermorunaway, bulging or liquid leakage. Please replace the battery before it enters this state.
Before connecting or disconnecting the battery connecting cable, please disconnect the charging power.

13. Check if the battery has been unexpectedly grounded. If the battery is unexpectedly grounded, please remove the ground power. If you contact any part of the grounded battery, you may subject to electric shock.

# 2.3 Battery Cabinet

## 2.3.1 Brief Introduction

The battery cabinet may be used together with other cabinets to contain batteries of higher capacity and provide longer backup time for the system.

When there are two or more battery cabinets, these cabinets shall be interconnected and arranged side by side. If the battery cabinet is located beside the UPS, the battery cabinet and the UPS shall be connected with bolts.

## 2.3.2 Ambient Temperature

If the battery cabinet and the UPS are installed in the same room, the maximum designed ambient temperature shall be determined according to the battery rather than the UPS. That is, if valve-controlled battery is used, the indoor ambient temperature shall be 15 °C~25 °C rather than 0 °C~40 °C (the operating temperature range of the main equipment.) Under the precondition that the average temperature will not exceed 25 °C, it is allowed to have short time temperature deviation.

## 2.3.3 Outline Dimensions And Weight

The outline dimensions of the battery cabinet are as shown in Table 2-1. The battery cabinet has the same depth and height with the UPS, and they shall be arranged side by side for aesthetic effect. The battery cabinet has doors. When planning for its location, enough clearance shall be provided so that the doors can be completely opened for the installation and removal of the batteries.

#### 12 Chapter 2 Battery

The battery cabinet weight is as shown in Table 2-1. When designing the battery installation, the battery cabinet shall include the weight of the battery and the cables. It is of special significance when the UPS is installed on the raised floor.

| Cabinet name     | W×D×H (mm)    | Weight (kg, excluding battery) |
|------------------|---------------|--------------------------------|
| Battery cabinet  | 820×700×1400  | 170                            |
| Buttery bubiliet | 0200100001400 | 110                            |

#### Table 1.1 Outline dimensions and weight of battery cabinet

#### 2.3.4 Switch Feature

The external battery of the UPS is protected by the battery fuse or optional battery switch (which provides status contact but has no undervoltage tripping coil). For details, refer to 2.5 Battery control.

#### 2.3.5 Battery Temperature Sensor (Option)

The external battery temperature sensor (option) is composed of a temperature probe and a temperature transmission board, as shown in Figure 2-1. The battery temperature sensor is connected to the UPS monitoring board.

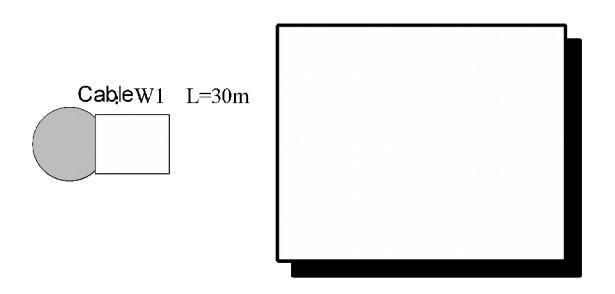

Figure 1.1 A single battery temperature sensor and monitoring U2

#### 2.3.6 Handling Of Battery Cabinet

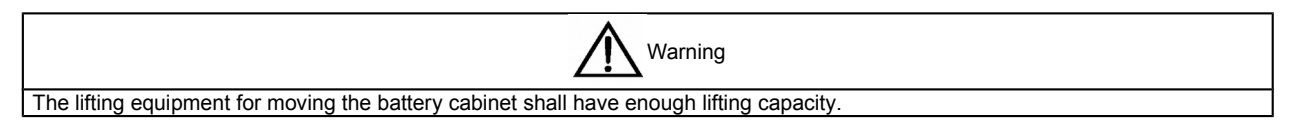

Ensure that the battery cabinet weight does not exceed the lifting capacity of the lifting equipment. For the battery cabinet weight, please refer to Table 2-1.

The battery cabinet may also be transported by fork truck or other similar equipment.

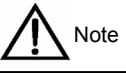

When transporting the battery cabinet, do not install the battery in the cabinet. If it is necessary, each battery shall be separately fixed, and the transportation distance shall be minimized.

After the final positioning, fix the battery cabinet reliably with the specified anchors.

Earthquake-resisting component (option) may be used to fix the battery cabinet to the concrete floor.

### 2.3.7 Cable Inlet

The battery cabinet adopts lower inlet mode. During the wiring, when the barrier at the bottom of the equipment is removed, you will see the inlet hole.

## 2.3.8 Construction Diagram Of Battery Cabinet

For the construction diagram of the battery cabinet, please refer to Figure 2-2 and Figure 2-5.

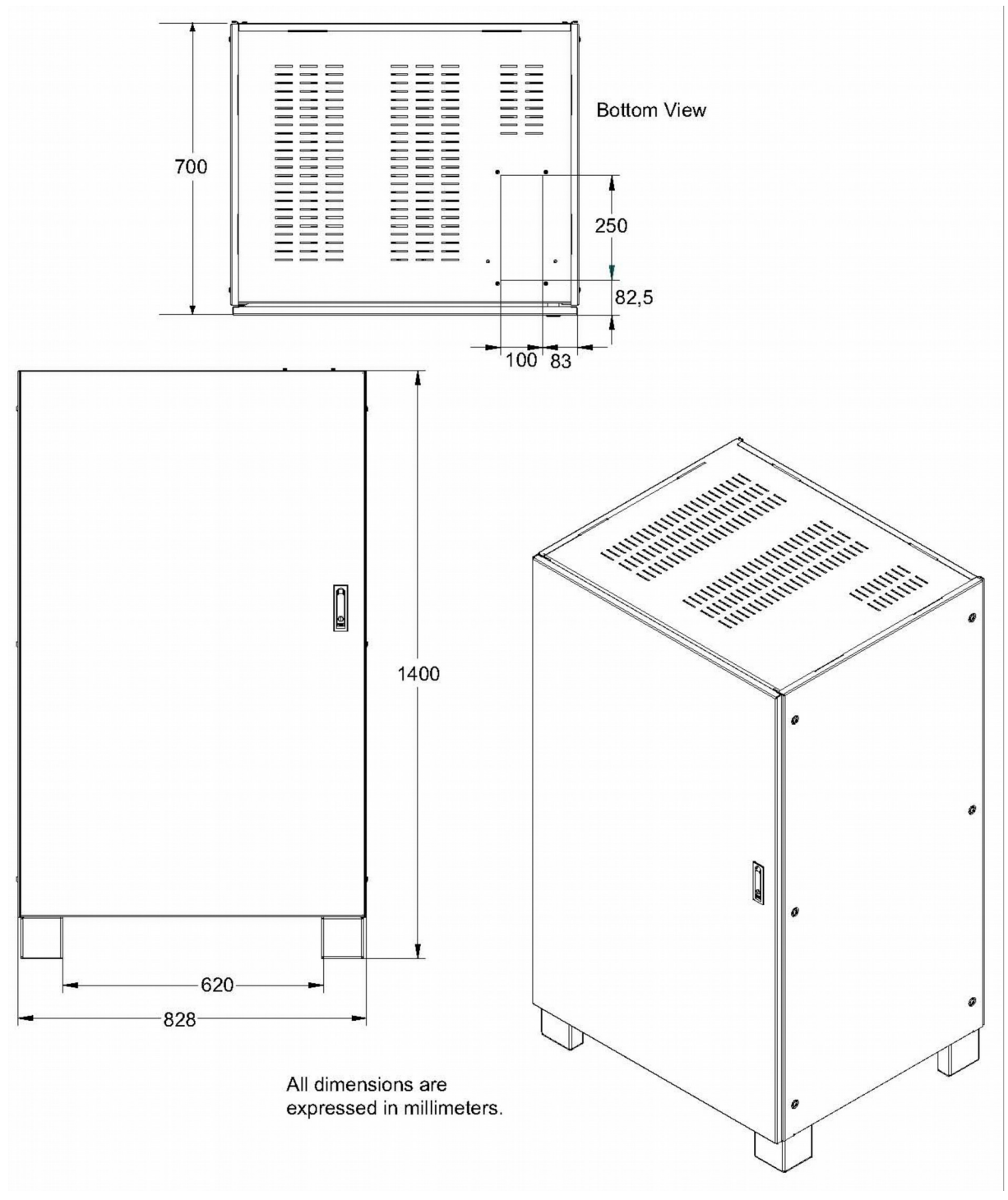

Figure 1.1 Schematic diagram for bottom inlet of battery cabinet

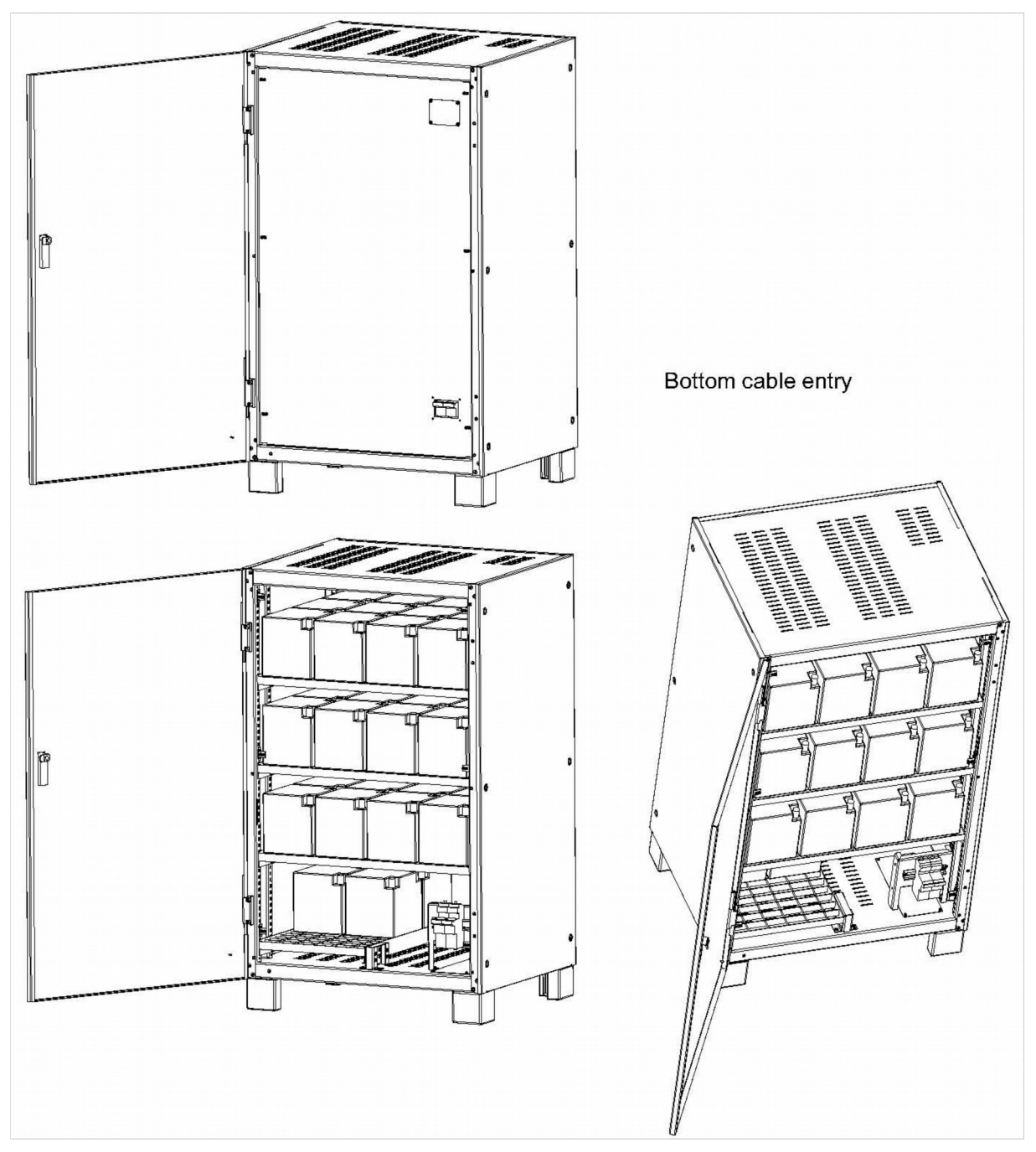

Figure 1.2 Schematic diagram for positions of battery cabinet fuse and optional switch

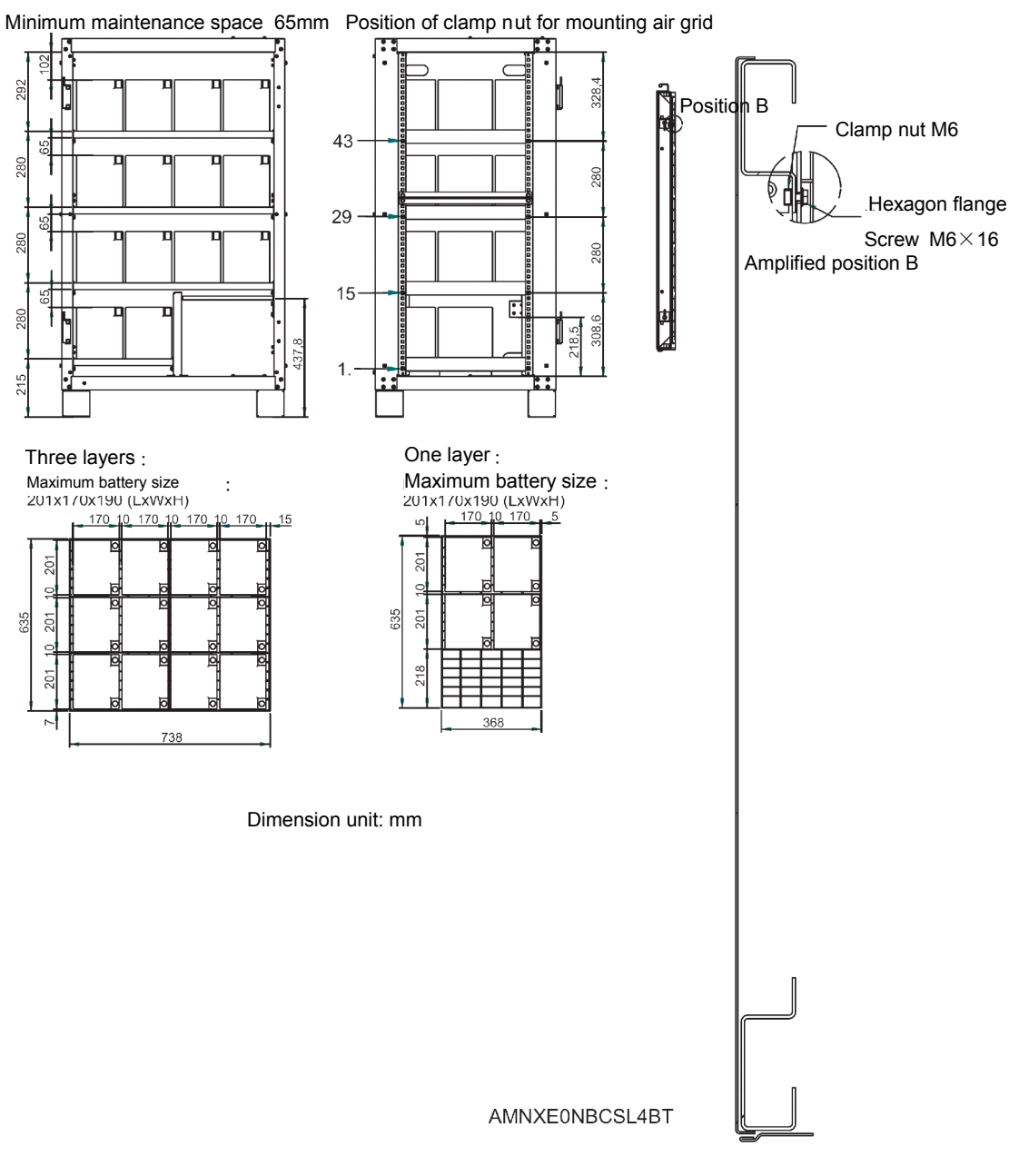

Figure 1.3 Schematic diagram for internal layout of battery cabinet

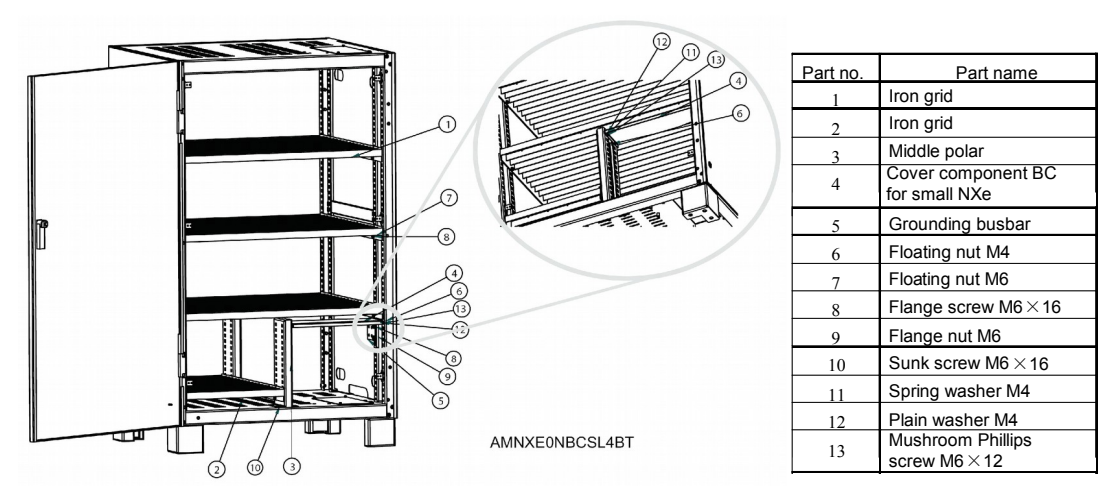

Figure 1.4 Bottom inlet battery cabinet

# 2.4 Battery Power Cable

### 2.4.1 Overview

Please install and connect the batteries according to the following description and graphic presentation.

### 2.4.2 Battery Installation

1. Before installation, check the battery appearance to ensure that there is no damage, inspect and count the accessories, and carefully read this manual and the user manual or installation instruction provided by the battery manufacturer.

2. There shall be a clearance of 10mm between the vertical sides of the batteries for the smooth flow of the air around the batteries.

3. Certain clearance shall be maintained between the battery top and the upper layer to facilitate the monitoring and maintenance of the battery.

4. The batteries shall be installed from the bottom layer and from bottom to top, so as to avoid a too high gravity center. The battery shall be properly installed and protected from vibration or shock.

5. Measure the battery voltage, and calibrate the battery voltage after the startup of the UPS.

### 2.4.3 Battery Wiring

1. When the battery cabinet is installed on the raised floor, the battery power cable and control cable of battery switch can enter the UPS cabinet through the cabinet bottom. If the UPS and battery cabinet are installed side by side on the solid floor, these cables can penetrate the cabinet through the inlet holes on the lower part of the battery cabinet.

2. When multiple batteries are used, they shall be connected in series and then in parallel. Before loading and powerup, it must be detected that the total voltage of the batteries is as specified. The negative and positive poles of the batteries must be connected to the corresponding negative and positive battery terminals of the UPS according to the labels on the battery and UPS. If the battery is reversely connected, explosion and fire may be caused, it may result in battery and UPS damage or even human injury.

3. When the battery cable connection is completed, install insulating shield for the terminals.

4. When connecting the cable between the battery terminal and the battery switch, the switch end shall be connected first.

5. The bending radius of the cable shall be larger than 10D, where D is the outer diameter of the cable.

6. When the battery cable is connected, it is prohibited to pull the battery cable or the cable terminal.

7. Do not cross the battery cables during the connection, and do not tie the battery cables together.

## 2.4.4 Battery Room Design

No matter which type of installation system is adopted, the following items shall be paid special attention to (refer to Figure 2-6):

1. Layout of cells

No matter which battery installation system is used, the battery shall be located in such a pattern that it will not contact two naked live parts with the potential difference of over 150V at the same time. If it is unavoidable, insulated terminal shield and insulated cable shall be used for the connection.

#### 2. Workbench

The workbench (or pedal) must be skid-proof and insulated, and at least 1m wide.

### 3. Wiring

All the wiring distances shall be minimized.

4. Battery circuit breaker (BCB)

The BCB is generally installed in the wall-mounted box near the battery. For the connecting method of the UPS switch box, please refer to 2.5 Battery control.

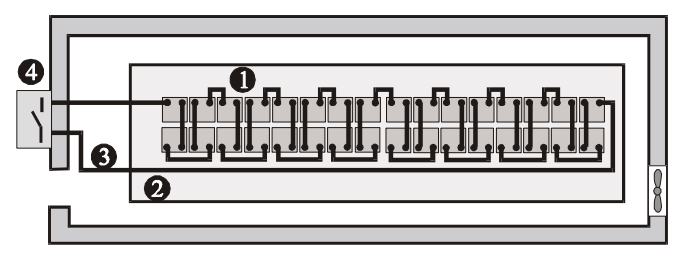

Figure 1.1 Battery room design

# 2.5 Battery Control

The battery temperature detection cable is connecting to the position between the UPS auxiliary terminal X3 BCB, the battery temperature sensor and the battery, as shown in Figure 2-1.

The connecting cable of the X3 BCB shall have protective grounding wire or shield layer, be kept away from the power cable, and adopt two-layer insulated cable. When the wiring distance reaches 25m~50m, the sectional area shall be 0.5mm<sup>2</sup>~1mm<sup>2</sup>. The shielded cable is connected to the battery cabinet or BCB rather than the UPS protective ground.

# 2.6 Battery Maintenance

For the battery maintenance and maintenance precautions, refer to IEEE-Std-1188-2005 and the relevant manuals provided by the battery manufacturer.

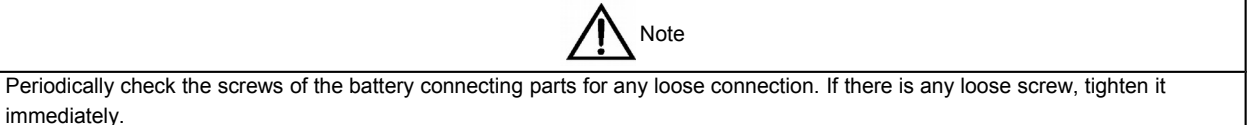

Check to ensure that all the safety devices are in place and operate normally, and that the battery management parameters are set properly.

Measure and record the air temperature inside the battery room.

Check if the battery terminal has any damage or heating sign, and if the enclosure or cover is damaged.

# 2.7 Battery Recycling

If the battery has liquid leakage or is damaged, place the battery into the container that can withstand sulphuric acid and discard it according to the local regulations.

Used lead acid storage battery belongs to dangerous waste, and it is a key item for used battery pollution control. The storage, transportation, use and disposal of the battery shall comply with the national and local laws and regulations on dangerous waste and used battery pollution prevention and other standards.

According to the relevant national regulations, the used lead acid storage battery must be recycled and shall not be disposed of with other methods. Random discard or any other improper disposal of the used lead acid storage battery may cause severe environment pollution and the relevant person will be investigated of corresponding legal responsibilities.

As a lead acid storage battery supplier, Power Co., Ltd has built a perfect service network and used battery recycling system to help the customer legally and properly dispose of the lead acid storage battery. For detailed information about the used battery recycling system of Power Co., Ltd, please consult the office of Power Co., Ltd located at or near the place of the customer. If the customer refuses to accept this special note or does not use the used battery recycling system of Power Co., Ltd will not undertake any environment responsibility caused by the improper disposal of the used battery products.

# Chapter 3 Installation Of Parallel System

This chapter details the installation and wiring of the parallel system.

## 3.1 Overview

The parallel system installation shall be carried out according to the installation steps of UPS module and the requirements of this chapter.

In addition to an EPO button provided on the front panels of each UPS module for controlling the EPO of each module respectively, the parallel system also provides remote EPO functions for controlling each UPS module to shut down simultaneously from a remote terminal, as shown in Figure 3-1.

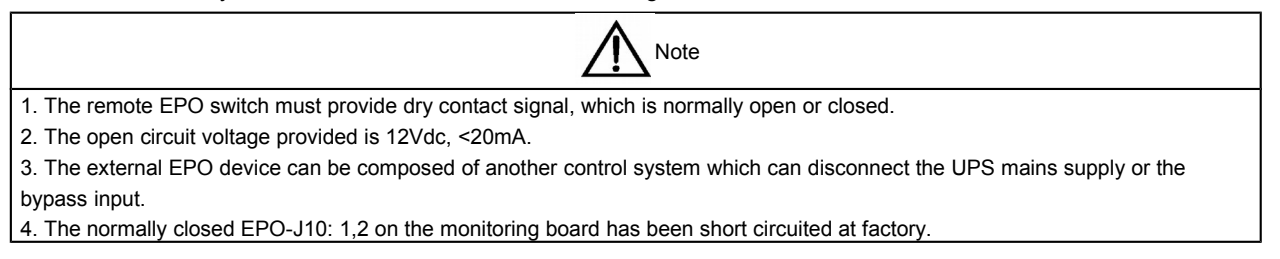

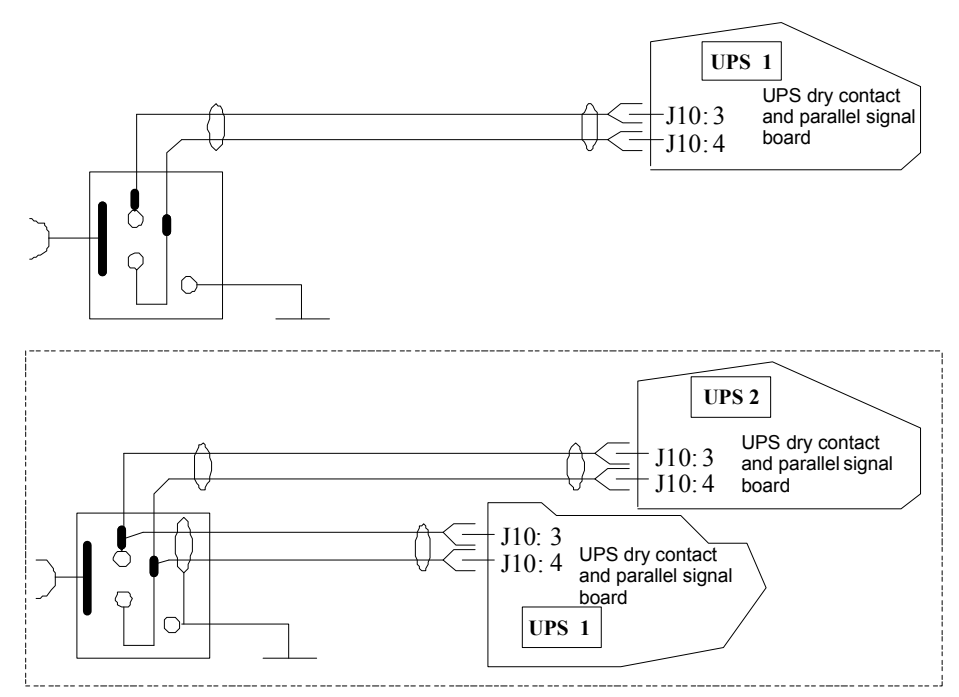

Figure 1.1 Connection diagram of EPO circuit

# 3.2 Each UPS Module In The Parallel System

The basic installation steps of parallel system are the same as those of UPS module. The following sections describe the differences between the parallel system installation and UPS module installation.

### 3.2.1 Cabinet Installation

Place each UPS module side by side, and arrange the connections between each module as shown in fig. 3-2. An external bypass cabinet is recommended for convenience of maintenance and system test.

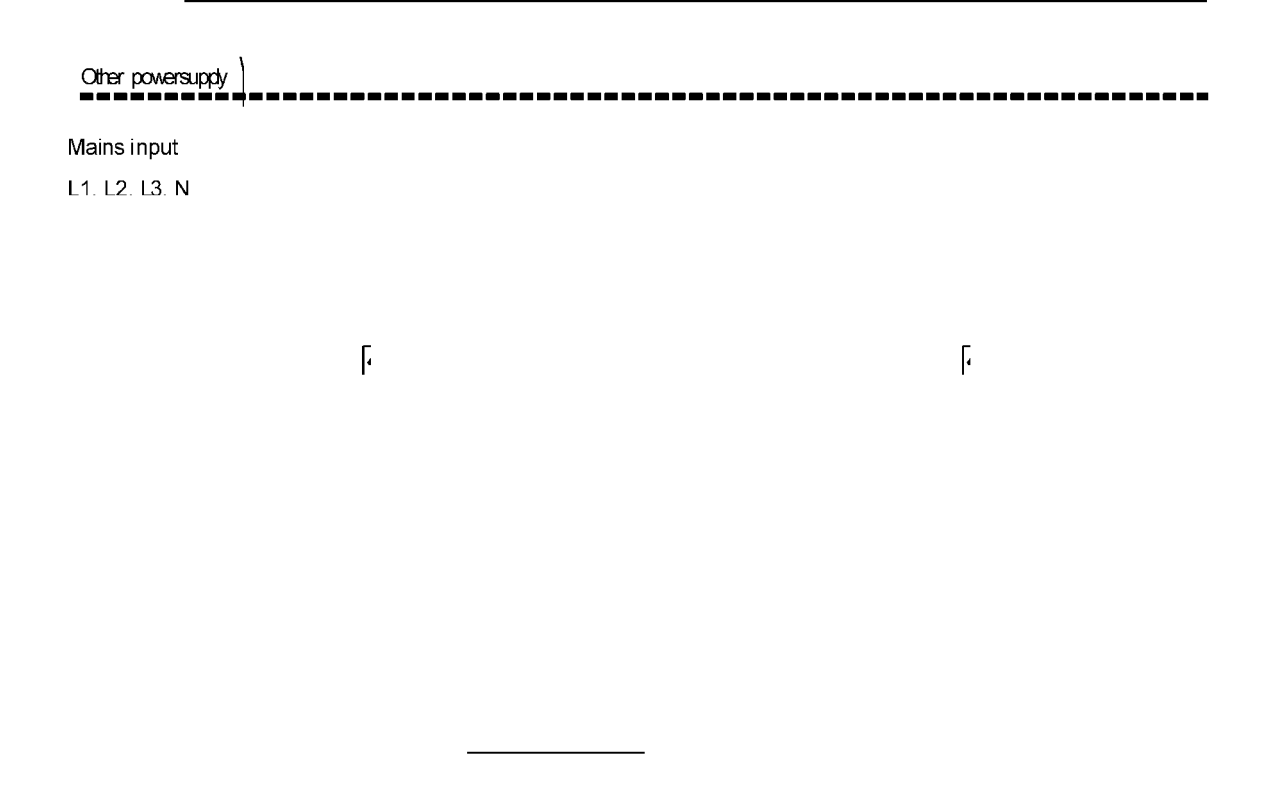

Figure 1.1 Typical "1+N" system schematic diagram (with common input, independent battery and output/bypass distribution cabinet)

#### 3.2.2 External Protection Device

Refer to Chapter I Installation of UPS module.

### 3.2.3 Power Cable

The wiring of the power cable is similar to that of UPS module. The input power supply of the bypass and the main circuit must use the same neutral line input terminal. If the input has a current leakage protector, the leakage protector must be arranged at a position before the connection point of the input cable to the input terminal. Refer to *Chapter I Installation of UPS module*.

Note: The power cables (including the bypass input cable and UPS output cable) of the UPS modules shall adopt the same length and specifications, so that current sharing effect can be realized in bypass mode.

### 3.2.4 Control Cable

#### Parallel cable

Dual-layer insulating shielded parallel cables with the lengths of 5m, 10m and 15m shall be used to connect between all the UPS modules to form a close loop, as shown in fig. 3-3. The parallel board is installed at the left side of each UPS bypass module. The close loop connection can ensure the reliability of parallel system control. Before startup, make sure that the cables are in firm connections! Refer to fig. 3–3.

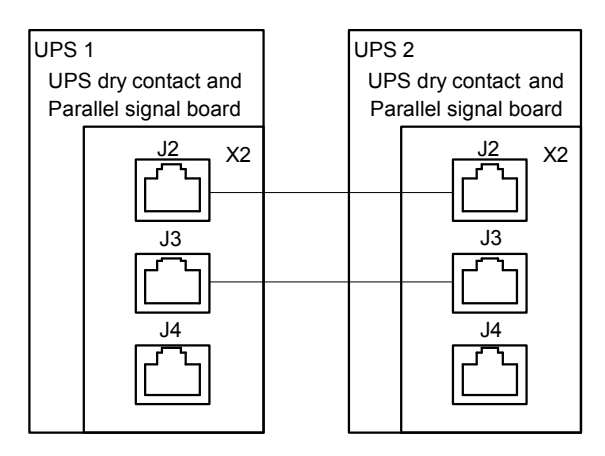

Figure 1.1 "parallel control cable connection of the "1+N" system (where X2 is the dry contact and the parallel signal board)

# 3.3 Dual-Bus System

## 3.3.1 Cabinet Installation

As shown in fig. 3-4, the dual-bus system is composed of two independent UPS systems. Each UPS system may include one or several parallel UPS modules. The dual-bus system has high reliability and is applicable to the load with multiple input terminals. For the single-input load, an optional static transfer switch can be added to start the load bus synchronization (LBS) system which is provided in standard models. Please perform system installation in accordance with the installation instructions for the system of different configurations.

Place each UPS module side by side, and arrange the connections between each module as follows.

The dual-bus system realizes the synchronous outputs of the two independent (or parallel) UPS systems with the LBS. One system is the master system, while the other is the slave system. The operation mode of the dual-bus system includes the normal or bypass mode of the master system and/or slave system.

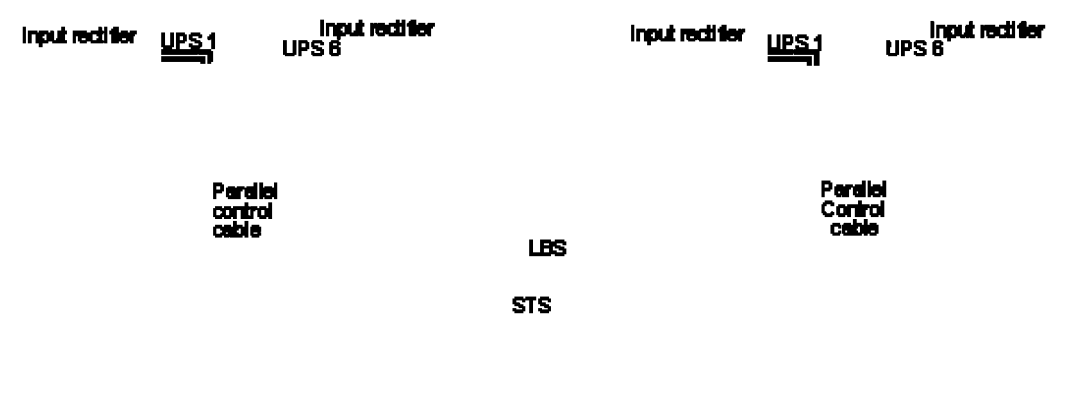

#### Connected to load

Figure 1.1 Typical dual-bus system (with static transfer switch and load bus synchronization system)

#### 3.3.2 External Protection Device

Refer to Chapter I Installation of UPS module.

#### 3.3.3 Power Cable

The wiring of the power cable is similar to that of the UPS module. The bypass and main circuit input power supply must use the same neutral line input terminal. If an input leakage current protection device is used, the leakage

current protection device must be installed before the connection point of the input cable to the neutral input terminal. Refer to *Chapter I Installation of UPS module*.

### 3.3.4 Control Cable

For the dual-bus system of UPS to UPS connect the LBS cables to any two LBS interfaces of the two parallel systems, as shown in Figure 3-5.

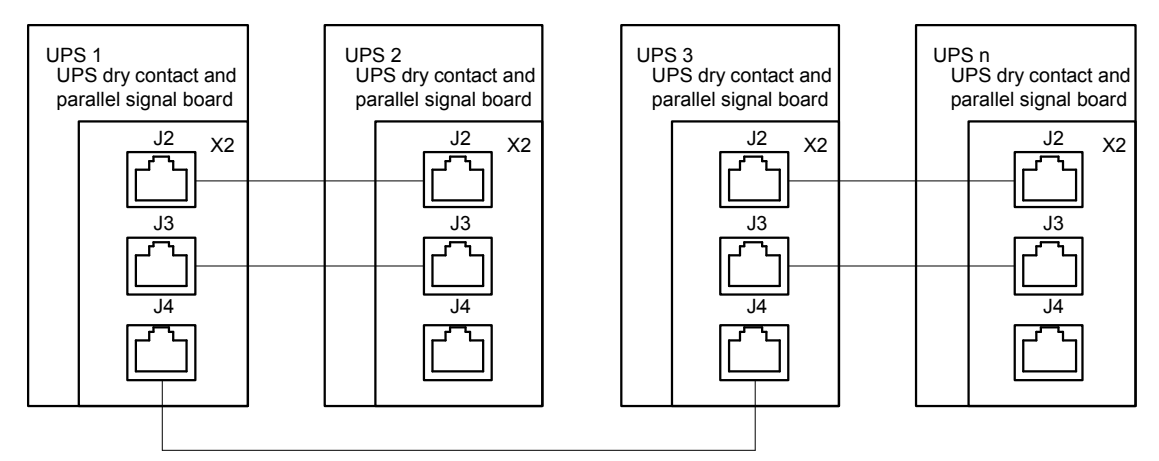

Figure 1.1 Connection of typical dual-bus system (using LBS system)

Note: the connection example of the dual-bus system composed of two 1+1 parallel systems connected by parallel bus (8).

### 3.3.5 Dual-Bus Synchronization Option (LBS Interface Box)

For the dual-bus system of UPS to non-UPS (other series of Liebert UPS or UPS manufactured by other manufacturer), LBS interface box shall be installed on the non- UPS. At this time, the other UPS system will run as the master system, including the following two situations:

- Both the master system and the slave system run in normal mode.
- The master system runs in bypass mode, while the slave system runs in normal mode.

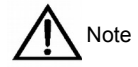

The LBS interface box can even be used to extend the length of the LBS cable of the dual-bus system composed of two groups of UPS systems to 150m.

# Chapter 4 Installation Diagram

This chapter provides UPS installation diagrams.

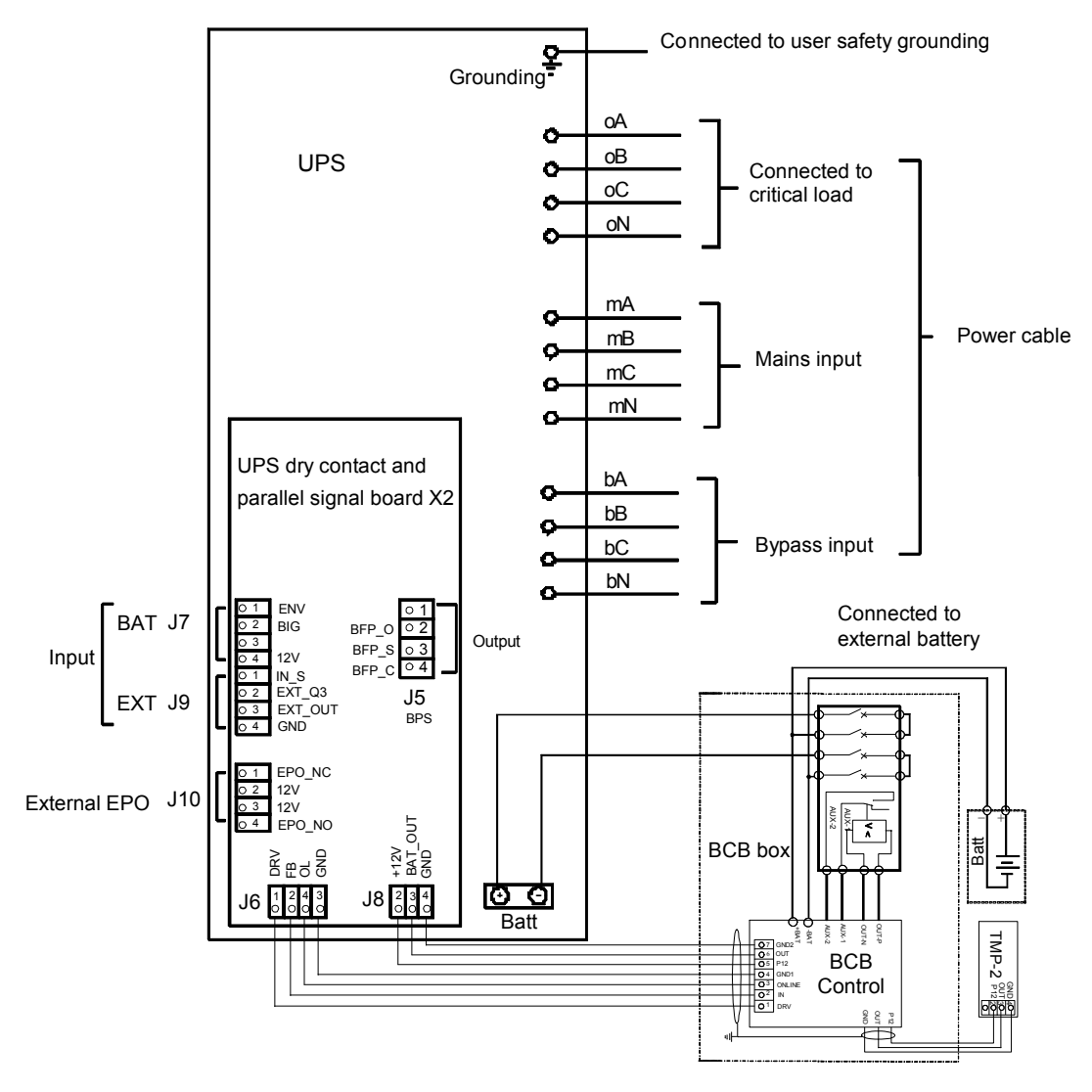

Figure 1.1 Electric connection diagram of UPS

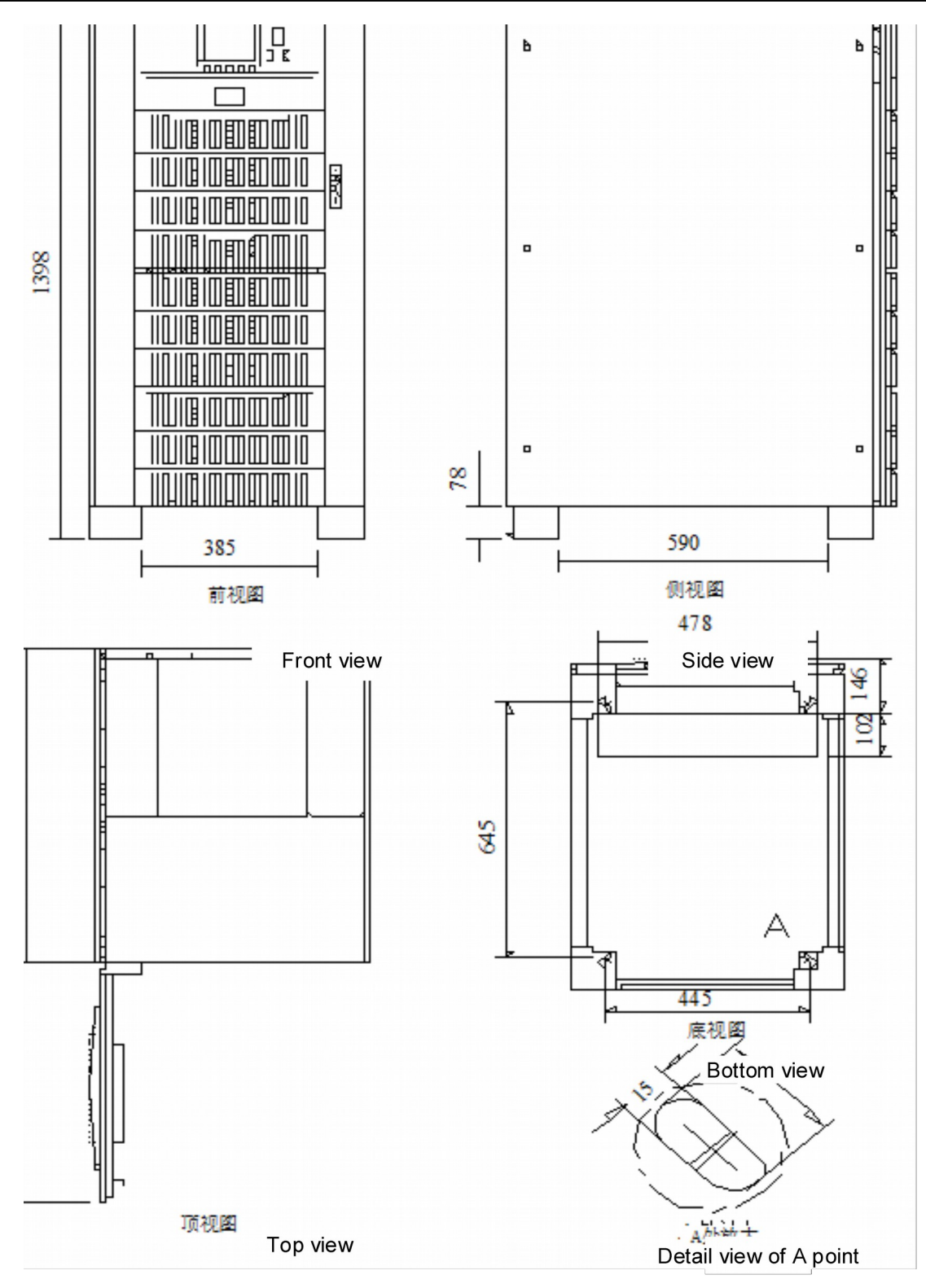

Figure 1.2 Mounting dimensions schematic diagram of UPS (unit: mm)

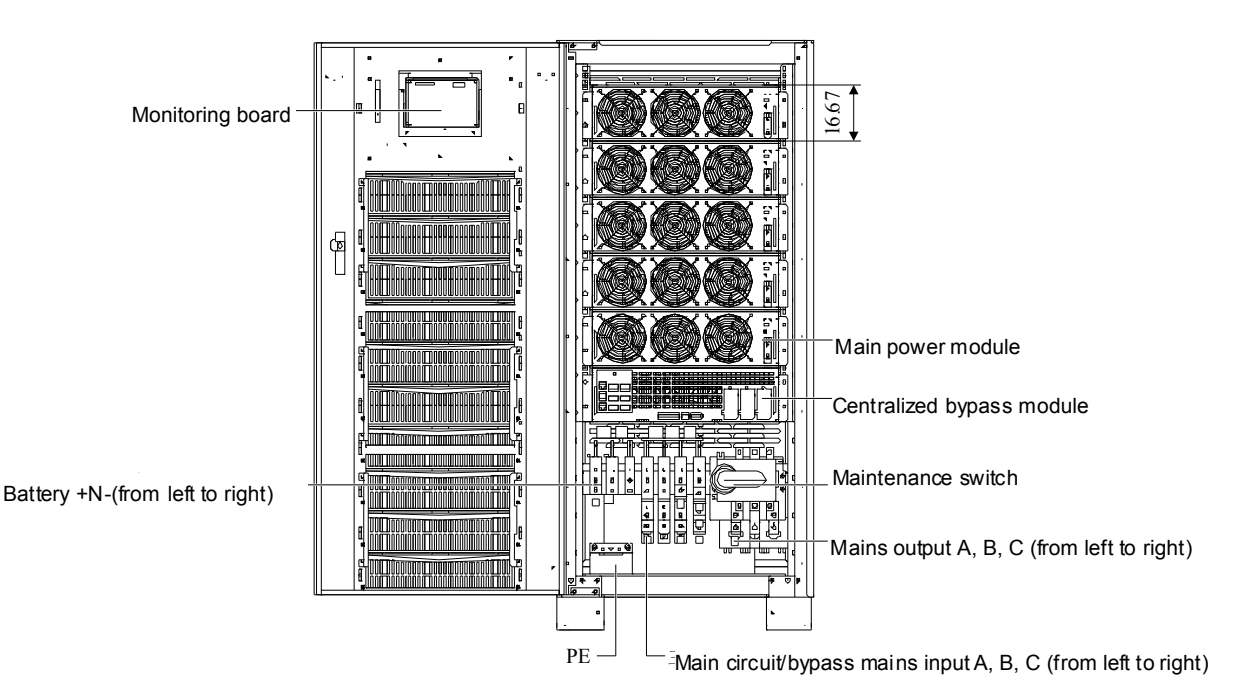

Figure 1.3 front view of UPS (door opened)

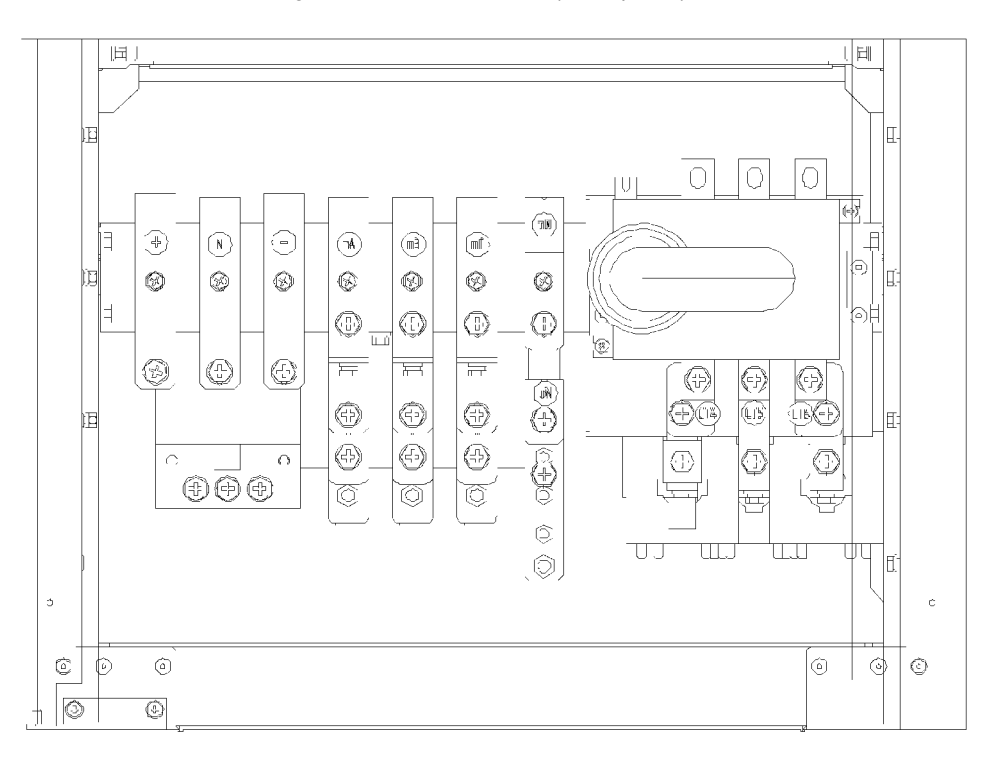

Figure 1.4 Schematic diagram of UPS terminals

Figure 1.5 Master power module

#### Figure 1.6 bypass power module

Notes on bypass power module installation:

1. Installation of the modules shall start from bottom to top, and the order of pulling out the modules shall be from top to bottom, so as to avoid unstable gravity center!

- 2. Before inserting the module, make sure that the ready switch shall be in a not ready state.
- 3. After inserting the modules, first fix all the bolts into position before switching on the ready switch.
- 4. Before pulling out the module, first switch off the ready switch and then remove the bolts.
- 5. Before reinserting the modules that have been pulled out, you shall wait for 5 minutes after power-down.

# Chapter 5 Operation

This chapter provides information relevant to UPS operation. Content of this chapter includes operation mode of UPS, characteristics of parallel system, battery management and protection, etc.

 $\sum M$  WARNING: dangerous mains supply and/or battery voltage exist behind the protection cover

The parts behind the protection cover, which could be opened only by tools, shall not be operated by users. Only the qualified maintenance personnel are allowed to open these protection covers.

# 5.1 Brief Introduction

UPS provides stable uninterrupted high quality AC power supply for your critical loads, such as communication and data processing devices and equipment. The UPS output voltage is not subject to influences exerted by the voltage and frequency fluctuation and interruption caused by insufficient mains supply, interruption and peaks.

The UPS adopts latest high frequency double conversion pulse width modulation (PWM) technology and full digital control (DSP) technology, providing high reliability and easy use.

As shown in fig. 5-1, the AC mains supply input is converted to DC power supply through a rectifier. Then the DC power supply or the DC power supply from the battery is converted to AC power supply for the loads through an inverter. Where an interruption of the mains supply occurs, the battery will provide backup power supply for the loads through the inverter. The mains supply can even provide power supply for the loads through static bypass.

When it is necessary to perform maintenance and repair work for the UPS, the load can be switched to the maintenance bypass power supply without the interruption of power supply to the load.

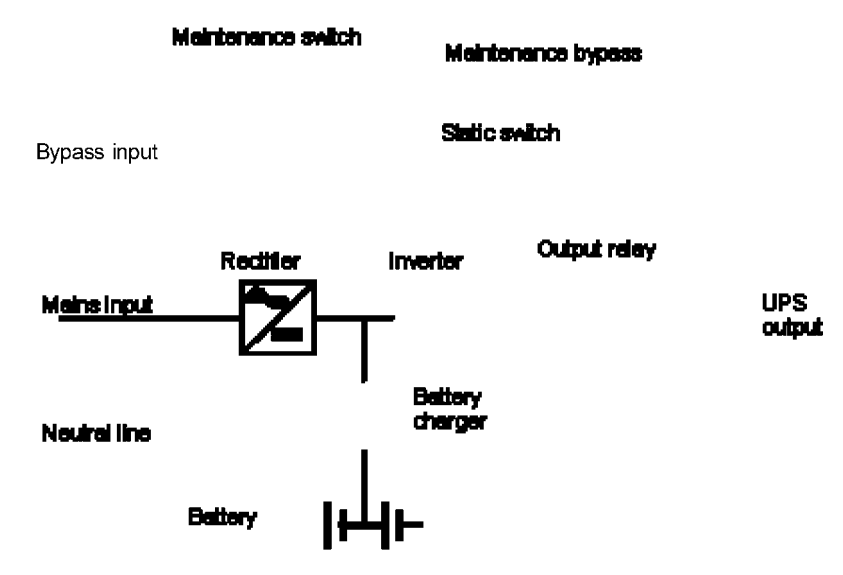

Figure 1.1 Schematic diagram of the UPS module system with the separate bypass input configuration

### 5.1.1 Separate Bypass Input

Figure 5-1 describes the schematic diagram of the UPS module that has "separate bypass power supply" (i.e., the bypass adopts independent mains input). In the separate bypass configuration, the static bypass and the maintenance bypass share the same independent bypass power supply, which is connected to a special bypass power supply through an independent power supply switch. If an independent bypass power supply is not available, the bypass shall be short-circuited to the rectifier input power supply terminal.

### 5.1.2 Static Transfer Switch

The "static switch" as shown in fig. 5-1 comprises an electronic-controlled transfer circuit, which allows the load to be connected to the inverter output or to the bypass power supply through the static bypass lines. Normally, the load power is supplied by the inverter; upon overload or inverter failure, the load will be automatically transferred to static bypass power supply.

Under normal operation conditions, the inverter output must be in thorough synchronization with the static bypass power supply, only in this way, can the uninterrupted transfer between the inverter power supply and the static bypass power supply be realized. The synchronization of the inverter output and the static bypass power supply is realized through the control circuit of the inverter. When the static bypass power frequency is within the permitted synchronization range, the inverter control circuit will always synchronize the inverter output frequency with the static bypass power frequency.

The UPS also provides manual control maintenance bypass. When it is necessary to turn off the UPS for routine maintenance and repairs, the UPS can provide power supply for critical loads through the maintenance bypass.

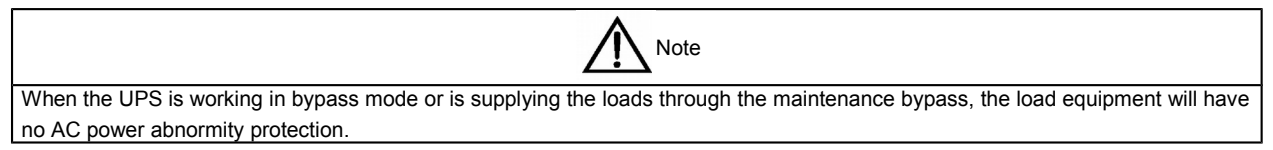

# 5.2 "1+N" Parallel System

As shown in fig. 5-3, the "1+N" system can be composed of up to 4 UPS modules, therefore the system capacity or reliability or both can be improved. Each UPS module in parallel connection shares the load equally.

Other power supply

Oin UI

Mains input L1,L2,L3,N

Figure 1.1 "1+N" UPS system with external maintenance bypass switch

Additionally, two UPS modules or "1+N" systems can also constitute a distributed redundant system. Each UPS module or system has an independent output, and output synchronization is realized through a load bus

#### 28 Chapter 5 Operationa

synchronizer, which allows seamless transfer between the two systems for the critical load. Refer to 5.3 Operational mode for details.

### 5.2.1 Characteristics Of The Parallel System

1. The software and the hardware of the parallel UPS are completely the same as that of the UPS module, and the configuration of the parallel system can be realized through parameter setting software. The parameters of the UPS modules in the parallel system shall be set as the same.

2. The parallel control cables form a close loop connection, providing reliability and redundancy for the system. Dualbus control cable is used for the connection between any two UPS modules of two buses. Intelligent parallel logic provides maximum flexibility for the user. For example, each UPS module in the parallel system can be shut down or started in any order. Seamless transfer between normal mode and bypass mode can be realized and automatically recovered; i.e., once the overload condition is eliminated, the system will resume to original operational mode automatically.

3. The total load of the parallel system can be checked and viewed through the LCD of each UPS module.

#### 5.2.2 UPS Parallel Requirements

A UPS system composed of multiple UPS modules in parallel connection is equal to a large UPS system, but provides higher system reliability. To ensure equal usage of each UPS module and compliance with relevant wiring standards, the following requirements shall be met:

1. All the UPS modules must be in the same capacity and connected to the same bypass power supply.

2. The bypass and the rectifier input power must be connected to the same neutral line input terminals.

3. If a residual current device (RCD) is used, it must be configured correctly and installed in front of the common neutral line input terminal. Or the device must monitor the protective ground current of the system. Refer to the section "WARNING: Large leakage current" before the Contents.

4. All outputs of the UPS modules shall be connected to a common output bus.

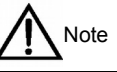

If the power does not have a common neutral line or no neutral line is available, an isolating transformer shall be provided.

# 5.3 Operation Mode

The UPS is an online, double conversion and reverse switching UPS system which has the following operation modes:

- Normal mode
- Battery mode
- Automatic startup mode
- Bypass mode
- Maintenance bypass mode (manual bypass)
- Parallel redundancy mode
- Frequency converter mode
- Sleep mode

#### 5.3.1 Normal Mode

Mains supply provides AC power to the rectifier of the UPS, and then the rectifier provides DC power to the inverter, finally, the inverter provides uninterrupted AC power to the load. At the same time, the rectifier will float or boost charge the battery through the battery charger.

### 5.3.2 Battery Mode

The battery mode is an operation mode wherein the battery provides backup power supply for the load by the inverter through the battery boost-up circuit. When mains failure occurs, the system will automatically switch to the battery mode, and the power supply to the load will not be interrupted. When the mains supply resumes later on, the system will switch back to normal mode automatically without manual intervention and load power interruption.

Note: battery cold start method can also be adopted to start UPS directly from battery (charged) mode when the mains supply is off. In this way, the battery power can be used independently, improving the system utilization rate under some conditions.

### 5.3.3 Automatic Startup Mode

The UPS has automatic startup function. When the inverter shuts down because the mains fails and the battery discharges to EOD voltage, if the mains is resumed, the UPS will start up automatically after certain time delay. This function and the delay time for automatic startup can be set by the commissioning engineer.

### 5.3.4 Bypass Mode

In normal mode, upon the inverter failure, inverter overload or manual shutdown of the inverter, the static transfer switch will transfer the load from the inverter side to the bypass power side without load power interruption. If the inverter is not in synchronization with the bypass at this time, and the static switch transfers the load from the inverter side to the bypass power side, short time load power interruption will occur. This function can help avoid large current circulation caused by asynchronous parallel AC power. The load power interruption time is settable and generally less than 3/4 of the cycle; for example, when the frequency is 50Hz, the interruption time is less than 15ms; when the frequency is 60Hz, the interruption time is less than 12.5ms.

### 5.3.5 Maintenance Bypass Mode (Manual Bypass)

If maintenance and repair work for the UPS need to be performed, you can transfer the load to the maintenance bypass through the manual bypass switch without interrupting the power supply. The manual bypass switch is arranged inside the UPS module, with its capacity meeting the total load capacity requirements.

#### 5.3.6 Parallel Redundancy Mode (System Expansion)

In order to improve the system capacity or reliability or both, several UPS modules can be arranged into direct parallel connection, and the parallel control logic in each UPS module will ensure automatic equal load sharing of all the UPS modules. The parallel system can be composed of 4 UPS modules to the maximum.

## 5.3.7 Frequency Converter Mode

The UPS can be set as frequency converter mode to provide stable output frequency of 50Hz or 60Hz. The input frequency range is 40Hz~70Hz. In this mode, the static bypass is invalid, and the battery is optional-depending on whether or not a battery mode operation is needed.

#### 5.3.8 Sleep Mode

When the sleep mode is enabled, in order to improve the system efficiency to the maximum, the number of modules in sleep shall be maximized with the precondition of ensuring the load power supply. This mode has limit for the module IDs in the system: when there are 5 modules, the module IDs are 1, 2, 3, 4 and 5 sequentially; when there are 4 modules, the module IDs are 1, 2, 3 and 4 sequentially; when there are 3 modules, the module IDs are 1, 2 and 3 sequentially; when there are 2 modules, the module IDs are 1 and 2 sequentially.

# 5.4 Battery Management (Set In The Course Of Commissioning)

### 5.4.1 General Functions

1. Constant current boost charge.

The charging current is settable.

2. Constant voltage boost charge.

The boost charge voltage is settable in accordance with battery type.

For valve-control type lead-acid battery, the maximum boost charge voltage shall not be over 2.4V/cell.

3. Floating charge.

The floating charge voltage is settable in accordance with battery type.

For valve-control type lead-acid battery, the floating charge voltage shall be from 2.2V/cell to 2.3V/cell.

4. Floating charge temperature compensation (optional).

Temperature compensation coefficient is settable in accordance with battery type.

5. EOD protection.

When the battery voltage drops to the EOD voltage, the battery converter will shut down automatically to disconnect the battery for avoiding over-discharge. The EOD voltage is settable: for valve-control lead-acid battery, the setting range is 1.6V~1.75V/cell; for nickel-cadmium battery, the range is 1.9V~1.1V/cell.

6. Battery low voltage alarm time.

Setting range: 3-60 minutes before EOD, with the default of 5 minutes.

## 5.4.2 Advanced Functions (To Be Set By The Commissioning Engineer Through Software)

### Battery self detection maintenance

The battery will discharge automatically and periodically, with each discharge volume equal to 20% of the battery capacity, and the actual load must exceed 20% of the nominal capacity of the UPS. If the load is less than 20%, the automatic discharge maintenance cannot be performed. Interval time of automatic discharge time is settable between 30~360 days. Battery self detection can be disabled.

Preconditions: the battery shall be float charged for at least 5 hours, and the load shall be between 20%~100%.

Trigger: automatically started, or manually started using battery maintenance test commands on the LCD panel.

Battery automatic detection interval time: 30-360 days (default: 60 days).

# 5.5 Battery Protection (To Be Set By The Commissioning Engineer)

### **BLV** alarm

Before the EOD, battery low voltage alarm will be released. After the alarm, the battery shall have a capacity for 3-minute full load discharge. This time is settable by the user, with the setting range of 3-60 minutes.

#### **EOD** protection

If the battery voltage drops to the EOD voltage, the battery converter will shut down. The EOD voltage is settable: for valve-control lead-acid battery, the setting range is 1.6V~1.75V/cell; for nickel-cadmium battery, the range is 1.9V~1.1V/cell.

#### Battery circuit breaker disconnection alarm

This alarm appears when the battery circuit breaker is disconnected.

External battery is connected to the UPS through an external battery circuit breaker. This circuit breaker is manually closed, and is tripped by the control switch of the UPS control circuit.

# **Chapter 6 Operational Steps**

This chapter details the operational steps of UPS.

For all the control operational keys and LED displays involved in the operational steps, refer to Chapter 7 Operation and control display panel. During the operation, beeper alarm may occur anytime. Press SILENCE ON/OFF to clear the sound alarm.

WARNING: dangerous mains supply and/or battery voltage exist behind the protection cover

The parts behind the protection cover, which can be opened only by tools, shall not be operated by users. Only qualified maintenance personnel are permitted to open these protection covers.

# 6.1 Power Supply Switch

The UPS power supply switch only provides one maintenance switch at the front lower right (silk print: MAINTAIN CB), all the other switching actions are automatically handled by the DSP logic.

# 6.2 UPS Startup

Only after the UPS has been installed completely and commissioned successfully by the engineer and the external power switch has been switched on, can the UPS startup steps be carried out.

## 6.2.1 Startup Steps For Normal Mode

These startup steps are applicable for starting up UPS under completely power-off conditions.

The operational steps are as follows:

1. Disconnect the external power switch. Open the UPS door, lead in the power wires, and ensure correct power phase sequence.

| Warning                                                                                                    |
|----------------------------------------------------------------------------------------------------|
| When performing UPS startup steps, the UPS output terminal will be live.                                                               |
| If the load is connected to the UPS output terminal, please verify with the user whether the power supply for the load is safe. If the |
| load is not ready for accepting the power supply, the load must be isolated from the UPS output terminal.                              |

2. Close the external power switch and lead in the mains supply.

At this time, the LCD will display the startup screen. The rectifier starts up, and the rectifier LED flashes in green. 30s after the rectifier enters the normal operational state, the rectifier LED will maintain the steady green state. After initialization, the bypass static switch will be switched on. UPS analog LED statuses are as follows:

| LED           | Status |
|---------------|--------|
| Rectifier LED | Green  |
| Battery LED   | Off    |
| Bypass LED    | Green  |
| Inverter LED  | Off    |
| Load LED      | Green  |
| Status LED    | Yellow |

### 3. Press INVERTER ON for 2s.

The inverter starts up, and the inverter LED flashes in green. After the inverter goes into normal operation, UPS will change from bypass power supply state to inverter power supply state, the bypass LED is off, and the inverter and load LEDs light up.

UPS is in normal operation. UPS analog LED statuses are as follows:

| LED           | Status |
|---------------|--------|
| Rectifier LED | Green  |
| Battery LED   | Off    |

| Bypass LED   | Off   |
|--------------|-------|
| Inverter LED | Green |
| Load LED     | Green |
| Status LED   | Green |

## 6.2.2 Startup Operational Steps For The Battery Mode

1. Check if the battery is well connected.

2. Press the battery startup button on the front panel of any power module (refer to fig. 6-1).

The LCD will display the startup screen, and the battery LED flashes in green. 30s after the rectifier enters normal operation, the battery LED will stop flashing, and maintain steady green state.

3. Press and hold the INVERTER ON key for 2s, the UPS will operate in battery mode.

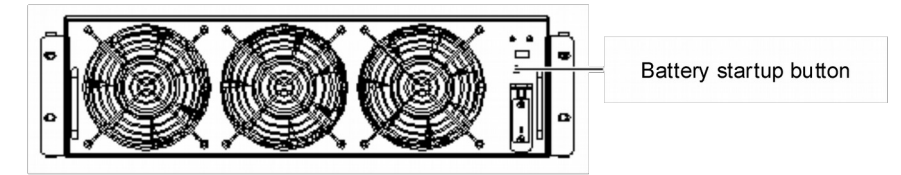

Figure 1.1 Schematic diagram of the positions of the battery startup button

# 6.3 Operational Modes Switching Steps

## 6.3.1 Switching From Normal Mode To Battery Mode

Switch off the external power switch and cut off the mains supply, the UPS will enter the battery mode. If it is necessary to switch the UPS back to normal mode, wait for several seconds and then switch on the external power switch, and resume the mains supply. After 10s, the rectifier will restart automatically, and resume the power supply of the inverter.

## 6.3.2 Switching From Normal Mode To Bypass Mode

Press INVERTER OFF key to switch the UPS to bypass mode.

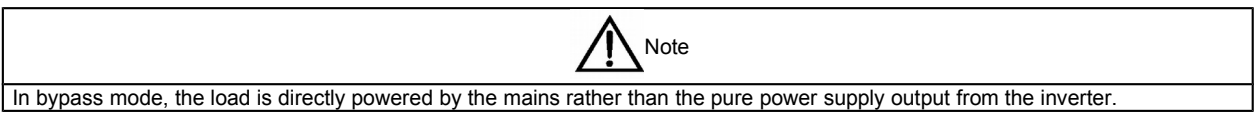

## 6.3.3 Switching From Bypass Mode To Normal Mode

In bypass mode, press the INVERTER ON key. After the inverter is in normal operation, the UPS will be switched into normal mode.

## 6.3.4 Switching From Normal Mode To Maintenance Bypass Mode

Performing this step will switch the load from the UPS inverter output to the maintenance bypass, provided that the UPS is in normal operation state.

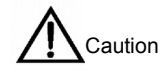

Before performing the switching operation, please read the LCD message first, make sure that the bypass is in normal operation, and the inverter is in synchronization with the bypass. If this condition is not satisfied, short time power supply interruption to the load may occur.

1. Press the INVERTER OFF key at the right of the operational control display panel and hold for at least 2s. The inverter LED is off, and the status LED (6) will display in yellow, the beeper alarms, the load will be switched to the static bypass, and the inverter will be shut down.

| Note                                                                                                    |
|----------------------------------------------------------------------------------------------------|
| Press the SILENCE ON/OFF switch to clear the alarm sound, but the alarm message on the LCD will not disappear until the alarm state is cleared.                 |
| 2. Open the UPS door, turn the maintenance switch from OFF position to ON position. The power supply for the load is provided by the manual maintenance bypass. |

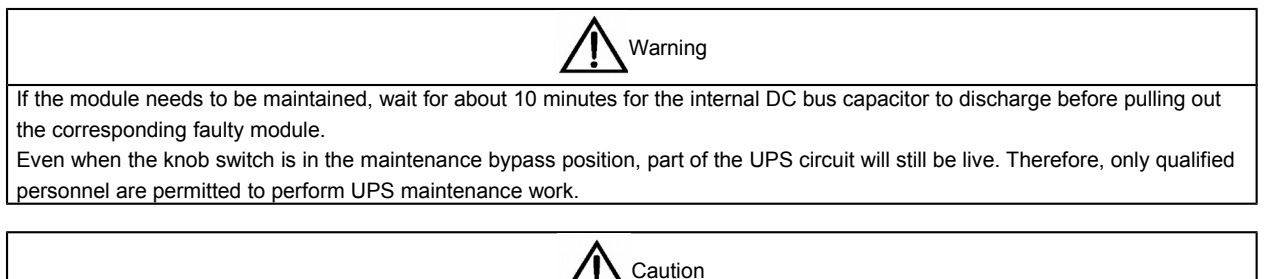

# 6.4 Steps For Completely Shutting Down The UPS

When the UPS is in maintenance bypass mode, the load has no mains supply abnormity protection.

If the UPS needs to be completely shut down, just switch the UPS from normal operation state to maintenance bypass mode following the operational steps described in *6.3.4 Switching from normal mode to maintenance bypass mode*.

If the UPS needs to be isolated from the AC power, the external power input switch shall be switched off (if the rectifier and the bypass power are independently supplied, both of the two input switches shall be switched off). Refer to Figure 6-2.

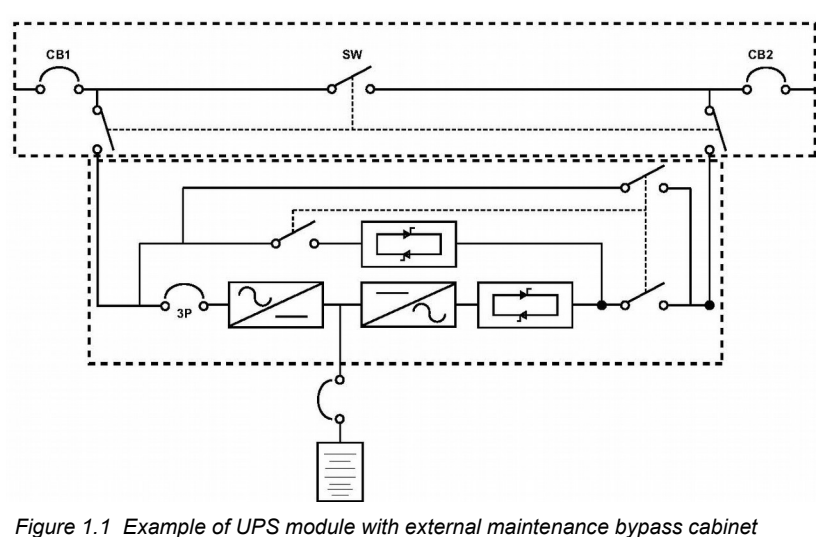

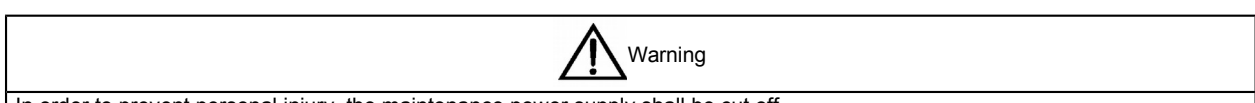

In order to prevent personal injury, the maintenance power supply shall be cut off.

# 6.5 Steps For Shutting Down UPS Without Cutting Off Power Supply Of The

## Load

Before performing this step, make sure that the UPS has been installed with external maintenance bypass cabinet.

The following operational steps are applicable for shutting down UPS completely without cutting off the power supply of the load.

Note

Warning

- 1. Perform steps 1-3 stated in 6.3.4 Switching from normal mode to maintenance bypass mode.
- 2. Make sure that the maintenance switch is at ON position.

Attach a label at the site of the AC input distribution (which is generally far from UPS), warning that the UPS is in maintenance. Wait for about 5 minutes to allow the internal DC bus capacitor to discharge; then the UPS is completely powered off.

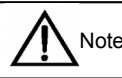

After the UPS is shut down, and the load is switched to the maintenance bypass, if necessary, the maintenance bypass power switch can be operated at any time.

Only after the UPS (including the maintenance bypass cabinet) is installed by qualified personnel and put into normal operation, can this step be carried out. For details, refer to fig. 6-2.

# 6.6 Emergency Power OFF (EPO) Operation Steps

Emergency Power Off (EPO) switch is used for shutting down the UPS under emergency conditions (such as fire, flood, etc). The system will shut down the rectifier and inverter, and quickly cut off the power supply for the load (including the inverter and bypass outputs), and the battery will stop charging or discharging.

If the UPS still has the mains input, it means that the UPS control circuit is still live, but the UPS output has been turned off. If the UPS mains supply needs to be cut off completely, the external mains input switch of the UPS shall be completely switched off.

# 6.7 Automatic Startup

When the mains failure occurs, the UPS, which supplies the load through the battery system, will not stop output until the battery reaches its end of discharge (EOD) voltage.

UPS will restart automatically to resume the output power supply only when the following conditions are met.

- After mains supply resumes
- UPS has been set to automatic startup
- After automatic startup delay (default: 10 minutes) elapses. In the course of automatic startup delay, the UPS charges the battery to avoid the risk of load power-off caused by another power interruption of the mains supply.
- If the UPS is not set to automatic startup, the user can manually start up the UPS by pressing the FAULT CLEAR key.

# 6.8 Steps For Resetting UPS

When the UPS is shut down due to EPO (emergency power off), inverter overtemperature, overload, battery overvoltage, or because it has exceeded the limit of transfer times (BYP: XFER COUNT BLOCK), resume the normal operation of the UPS with the following UPS recovery steps after eliminating the faults by taking relevant measures according to the alarm messages on the display.

After the user confirms the fault has been eliminated, perform the following steps:

1. Press FAULT CLEAR key to allow the system to exit EPO state.

2. Press the INVERTER ON key at the right of the operation control panel and hold for over 2s.

| Note                                                                                                    |
|----------------------------------------------------------------------------------------------------|
| When the rectifier restarts, the bypass provides power supply for the load. When the rectifier starts up, the rectifier LED flashes. In |
| 30s after the rectifier enters the normal operational state, the rectifier LED will maintain steady green state.                        |
| In 5 minutes after the overtemperature signal disappears, and when the overtemperature fault is cleared, the rectifier will             |
| automatically start up.                                                                                                    |

After pressing the EPO button, and if the mains supply of the UPS has been cut off, the UPS will shut down completely. When the mains supply is resumed, the UPS will start up and enter bypass mode operation, resuming the output.

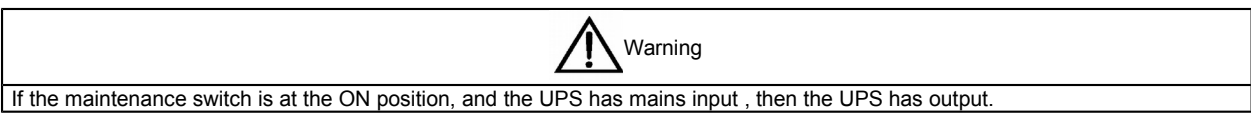

It takes 10 minutes for the UPS module to discharge to safe voltage, during that 10 minutes, no maintenance work shall be carried out.

# 6.9 Guide For The Power Module Maintenance Operation

(Only servicing engineer is permitted to perform the following operations)

#### Guide for the master power module maintenance

Assuming that the system is in normal mode and the bypass operates normally:

1. Shut down the inverter manually, and the UPS switches to bypass power supply.

2. Pull out the ready switch of the master power module which needs to be maintained or repaired.

3. Loosen the bolts of the master power module and wait for 2 minutes, then pull out the master power module for maintenance.

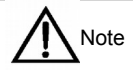

For the sake of safety, measure the DC bus capacitor voltage with multi-meter, and make sure that it is less than 60V.

4. After the master power module maintenance is completed, verify that the address bit of the master power module is different from those of the other power modules in operation, and it shall be within the range of 1~5. If they are the same, it shall be adjusted to a different address bit.

5. Insert the master power module (the interval time for inserting each module shall be over 10s), make sure that the ready switch of the master power module is in pulled-out state, and tighten the bolts at the two sides of the power module.

6. Wait for 2 minutes, and insert the ready switch of the master power module, then the master module will join in the system operation automatically.

#### Guide for the bypass power module maintenance

| Note                                                                                   |
|----------------------------------------------------------------------------------------|
| Maintenance work for the bypass power module shall not be carried out in battery mode. |

Assuming that the system is in normal mode and the bypass operates normally:

1. Shut down the inverter manually, the UPS switches to bypass power supply; switch on the maintenance bypass switch, the UPS switches to maintenance bypass power supply.

2. Press the EPO button, make sure that the battery current is 0; switch off the battery circuit breaker or disconnect the battery connector.

3. Pull out the ready switch of each master power module, and pull out all the master modules.

4. Pull out the bypass power modules that need to be maintained or repaired, wait for 5 minutes and then carry out maintenance work to the bypass power modules.

For the sake of safety, measure the DC bus capacitor voltage with multi-meter, and make sure that it is less than 60V.

5. After completing the maintenance work for the bypass power modules, insert the bypass power modules. Wait for 2 minutes until the bypass LED changes to steady green, which indicates that the bypass is supplying power normally.

Note

6. Verify that the address bit of the master power module is different from those of the other power modules in operation, and it shall be within the range of 1~5. If they are the same, it shall be adjusted to a different address bit.

7. Insert the master power module (the interval time for inserting each module shall be over 10s), make sure that the ready switch of the master power module is in pulled-out state, and tighten the bolts at the two sides of the power module.

8. Insert the ready switch of the master power module (the interval time for inserting each module shall be over 10s), make each module ready in position.

9. Switch off the maintenance bypass switch, and the system switches to bypass power supply. Turn on the inverter manually, the UPS switches to inverter power supply.

## 6.10 Language Selection

The LCD menu and data support the display in 12 languages, including Chinese, Dutch, English, French, German, Italian, Japanese, Polish, Portuguese, Russian, Spanish and Swedish.

Select the language you want according to the following steps:

- 1. Press F3 or F4 (move to left or right) to select MENU LANGUAGES under the menu of AC OUTPUT.
- 2. Press F5 (confirm) to move the cursor to the data window of the screen.
- 3. Press F3 or F4 (scroll upwards or downwards) to select the language you want.
- 4. Press F5 (confirm) to confirm.

5. Press F2 (exit) repeatedly to return to the AC OUTPUT menu. Now, all the texts on the LCD shall have changed to the language you selected already.

## 6.11 Change Current Date And Time

To change the system's date and time, perform the following steps:

- 1. Press F3 or F4 (move to left or right) to select FUNCTION SETTINGS under the menu of AC OUTPUT.
- 2. Press F5 (confirm) to move the cursor to the data window of the screen.

3. Press F3 or F4 (scroll upwards or downwards) to select DATE AND TIME SETTINGS, and press F5 (confirm) to confirm.

- 4. Move the cursor to the date and time display line, press F5 (confirm).
- 5. Press F3 or F4 (scroll upwards or downwards) to enter current date and time.
- 6. Press F5 (confirm) to confirm, press F2 (exit) to return to the AC OUTPUT menu.

## 6.12 Access Password

The system provides password protection for the UPS operation control. The default password is "12345". Only after passing the password verification can the UPS and battery test operations be performed.

# Chapter 7 Operator Control And Display Panel

The chapter introduces the function and usage of each component of UPS operator control and display panel in detail and provides LCD display information, including LCD screen type, detailed menu information, message of prompt window and UPS alarm list.

# 7.1 Brief Introduction

The UPS operator control and display panel is on the front door. Through the operator control and display panel, UPS operations can be controlled and all the UPS parameters, UPS and battery status and alarm messages can be obtained. As shown in Figure 7-1, the operator control and display panel can be divided into three parts according to its function: simulation current diagram, LCD display and menu key and operation control key.

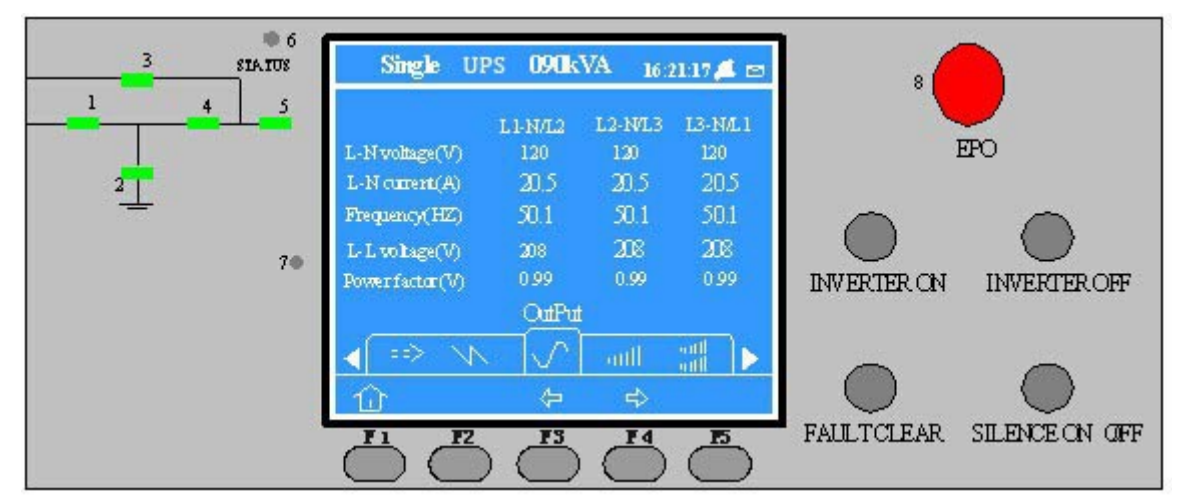

Figure 1.1 Operator control and display panel

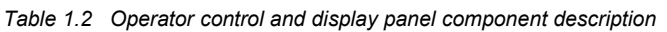

| No. | Function                    | Button         | Function                         |
|-----|-----------------------------|----------------|----------------------------------|
| 1   | Rectifier LED               | EPOEPO         | Emergency Power OFF (EPO) Switch |
| 2   | Battery LED                 | INVERTER ON    | Inverter start-up switch         |
| 3   | Bypass LED                  | INVERTER OFF   | Inverter shut-down switch        |
| 4   | Inverter LED                | FAULT CLEAR    | Failure reset switch             |
| 5   | Load LED                    | SILENCE ON/OFF | Alarm silence switch             |
| 6   | Status LED                  | F1~F5          | LCD menu key                     |
| 7   | Alarm beeper                |                |                                  |
| 8   | EPO button protection cover |                |                                  |

## 7.1.1 LED

LED is provided in the Simulation Current Diagram to display the UPS operation paths and the current status. The description of each LED status is as shown in Table 7-2.

| LED           | Status          | Meaning                                                                                  |
|---------------|-----------------|------------------------------------------------------------------------------------------|
|               | Constant green  | The rectifier is in normal operation                                                     |
| Poctifior LED | Flashing green  | The mains is normal, while the rectifier does not work                                   |
|               | Constant red    | Rectifier failure                                                                        |
|               | Off             | The rectifier does not work and the mains is not normal                                  |
|               | Constant green  | Load is powered by the battery                                                           |
|               | Flashing green  | EOD pre-alarm                                                                            |
| DetterritED   |                 | Battery is abnormal (such as battery failure, battery not available or battery reversely |
| Battery LED   | Constant red    | connected) or battery converter is abnormal (such as failure, overload or over           |
|               |                 | temperature)                                                                             |
|               | Off             | The battery and battery converter are normal; the battery is in the process of charging  |
|               | Constant green  | The load is powered by the bypass                                                        |
| Bypace I ED   | Constant red    | The bypass power is abnormal or exceeds normal range, or the static bypass switch has    |
|               |                 | failure                                                                                  |
|               | Off             | The bypass is normal                                                                     |
|               | Constant green  | The load is powered by the inverter                                                      |
| Inverter I ED | Flashing green  | Inverter power-up, start and synchronization                                             |
|               | Constant red    | Inverter failure                                                                         |
|               | Off             | The inverter is not working                                                              |
|               | Constant green  | The UPS is normal with output                                                            |
| Load LED      | Constant red    | The UPS has output but is overloaded                                                     |
|               | Off             | The UPS does not have output                                                             |
|               | Constant green  | Normal operation                                                                         |
| Status LED    | Constant yellow | UPS alarm (e.g. AC failure)                                                              |
|               | Constant red    | UPS failure (e.g. fuse or hardware failure )                                             |

| Table 1 1 | I FD status | description |
|-----------|-------------|-------------|
|           |             | acocription |

### 7.1.2 Sound Alarm (Beeper)

There are three different kinds of sound alarms when the UPS is in operation, as shown in Table 7-3.

#### Table 1.1 Sound alarm description

| Alarm sound                | Meaning                                                                     |
|----------------------------|-----------------------------------------------------------------------------|
| Short single-beeping alarm | The sound appears when any functional operation key is pressed              |
| Beeping every 1s           | The sound appears when the UPS generates alarms (e.g. AC failure)           |
| Continuous beeping         | The sound appears when the UPS has failures (e.g. fuse or hardware failure) |

### 7.1.3 Operation Control Key

Five operation control keys are provided on the operator control and display panel. For the function description of the operation control keys, please refer to Table 7-4.

Table 1.1 Function description of operation control key

| Operation control key     | Function description                                                                             |
|---------------------------|--------------------------------------------------------------------------------------------------|
| Emergency Power OFF (EPO) | Used for disconnecting power of the loadand shutting down the rectifier, inverter, static bypass |
| Switch                    | and battery                                                                                      |
| Inverter start-up switch  | Used for starting the inverter                                                                   |
| Inverter shutdown switch  | Used for shutting down the inverter                                                              |
| Failure reset switch      | Recovering the UPS function (on the condition that failure has been cleared)                     |
| Alarm ailance awitch      | Alarm sound can be silenced by pressing the key.,And the beeper can be restarted by pressing     |
| Alarm silence switch      | the key again                                                                                    |

### 7.1.4 LCD And Menu Key

LCD screen and five menu keys (F1, F2, F3, F4, F5) are provided on the operator control and display panel. For the function description of each menu key, please refer to Table 7-5.

| Key        | F1        | F2  | F3                 | F4    | F5 |
|------------|-----------|-----|--------------------|-------|----|
| Function 1 | ි<br>HOME | ESC |                    |       |    |
|            | HOWL      |     | Left               | Right | OK |
| Function 2 |           |     | $\hat{\mathbf{T}}$ |       |    |
|            |           |     | Up                 | Down  |    |

Table 1.1 Menu key function description

The LCD display interface is user friendly, and it can provide 320×240 lattice graphic display. Through the LCD display interface and the user friendly menu drive operation system, users can browse the UPS input, output, load and battery parameters easily, obtain the current status and alarm information of the UPS system in time, and perform relevant function setting and control operations. The LCD can provide up to 1024 pieces of history alarm messages for customers, providing reliable basis for failure diagnosis.

# 7.2 Types Of LCD Screen

## 7.2.1 Startup Screen

When the UPS is started, it will have self-detection, and the startup screen appears and lasts for about 15 seconds, as shown in Figure 7-2.

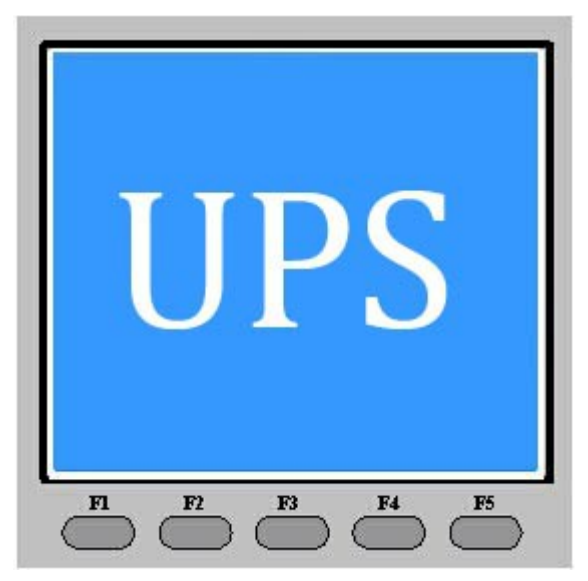

Figure 1.1 Startup screen

### 7.2.2 Main Screen

After the UPS startup screen finishes self-detection, the main screen appears, as shown in Figure 7-3. The main screen can be divided into 4 display windows: system information window, menu window, data window and keyboard explanation window.

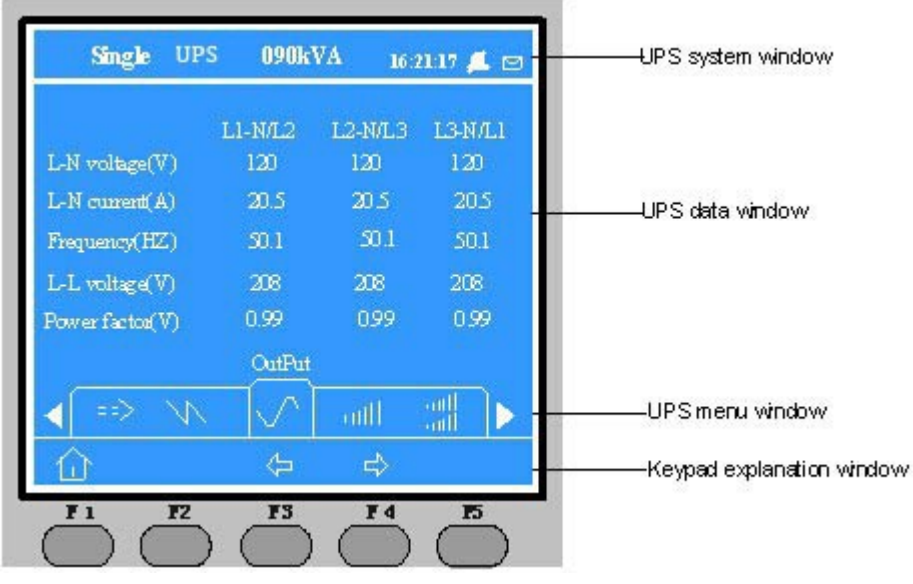

Figure 1.1 Main screen

The icon of the current screen on top of F1~F5 keys explains the meanings of each key. In any menu of the main screen, press F1 to return to "AC input" menu, and press F3 and F4 simultaneously to enter the screen as shown in Figure 7-4 to select power module.

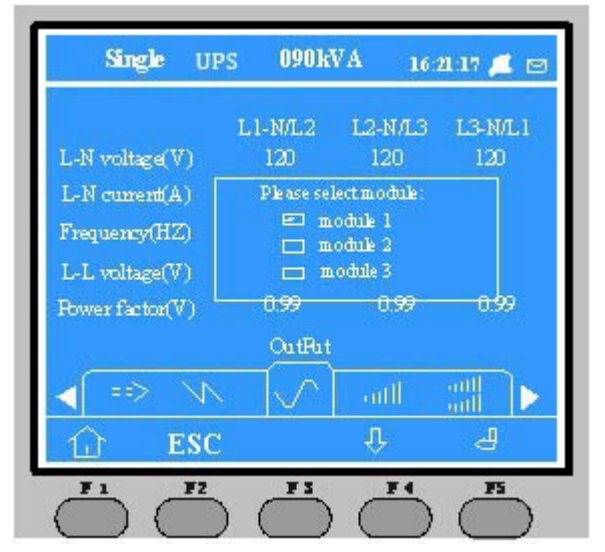

Figure 1.2 Power selection module

### 7.2.3 Default Screen

During the operation of the system, if there is no alarm within 2 minutes, then the default screen will appear, as shown in Figure 7-5. The screen backlight will be off in a short time. Press any key (F1~F5) and this screen will appear again.

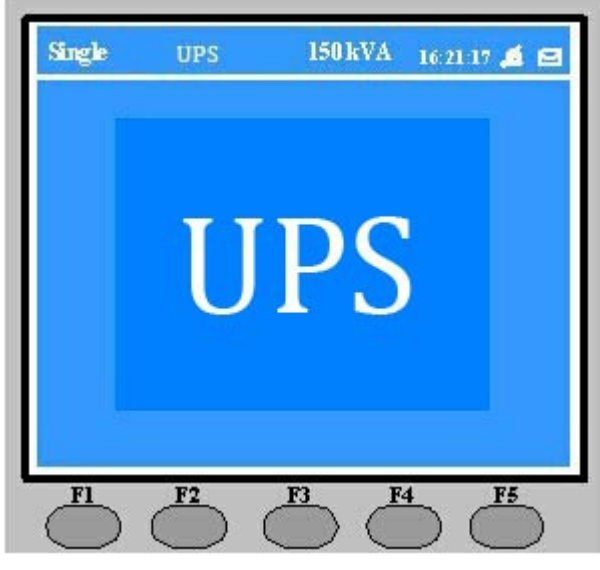

Figure 1.1 Default screen

# 7.3 Detailed Menu Description

The main LCD screen, as shown in Figure 7-3, will be described in detail.

#### System information window

System information window: showing the current time, UPS name and status, techno operation is required for the information of this window. The detailed explanation is shown in Table 7-6.

| Table 1.1 | Item description | of system | information | window |
|-----------|------------------|-----------|-------------|--------|
|-----------|------------------|-----------|-------------|--------|

| Item                               | Explanation                                         |
|------------------------------------|-----------------------------------------------------|
| UPS                                | Name of UPS series                                  |
| 12:30:36                           | Current time(format: 24-hour, hour: minute:second)  |
| Online module/parallel system (1#) | Configured as online module or parallel system      |
| <b>र्षि</b> । म                    | Alarm silence status 🕰 : Silenced; 🈐 : not silenced |

#### Menu window and data window

Menu window displays the names of menu of the data window. The data window displays the relevant item information of the selected menu in the menu window. The relevant UPS parameters can be viewed and the relevant function can be set through the menu window and data window. For details, refer to Table 7-7.

| Name               | Item              | Explanation      |
|--------------------|-------------------|------------------|
|                    | Phase voltage (V) | Phase voltage    |
|                    | Phase current (A) | Phase current    |
| Main circuit input | Frequency (Hz)    | Input frequency  |
|                    | Line voltage (V)  | Line voltage     |
|                    | Power factor      | Power factor     |
| Transformar input  | Phase voltage (V) | Phase voltage    |
| riansionner input  | Line voltage (V)  | Line voltage     |
|                    | Phase voltage (V) | Phase voltage    |
| Bypass input       | Frequency (Hz)    | Bypass frequency |
|                    | Line voltage (V)  | Line voltage     |
| AC output          | Phase voltage (V) | Phase voltage    |
|                    | Phase current (A) | Phase current    |
|                    | Frequency (Hz)    | Output frequency |
|                    | Line voltage (V)  | Line voltage     |

Table 1.1 Item description of menu window and data window

| Name                 | Item                     | Explanation                                                                                                  |
|----------------------|--------------------------|----------------------------------------------------------------------------------------------------|
|                      | Power factor             | Power factor                                                                                                 |
| Transformer          | Phase voltage (V)        | Phase voltage                                                                                                |
| output               | Line voltage (V)         | Line voltage                                                                                                 |
|                      | Apparent power (kVA)     | Sout: apparent power                                                                                         |
|                      | Active power (kW)        | Pout: active power                                                                                           |
| Load of this         | Inactive power (kVAR)    | Qout: inactive power                                                                                         |
| module               | Percentage of load (%)   | Load (percentage of UPS rated load)                                                                          |
|                      | Peek ratio               | Output current peak ratio                                                                                    |
|                      | Apparent power (kVA)     | Sout: apparent power                                                                                         |
|                      | Active power (kW)        | Pout: active power                                                                                           |
| Parallel load        | Inactive power (kVAR)    | Qout: inactive power                                                                                         |
|                      | Module having no         | When the UPS is set as a single module, only the load of this module is available,                           |
|                      | parallel data            | and there is no system load.                                                                                 |
|                      | Battery voltage (V)      | Battery bus voltage                                                                                          |
|                      | Battery current (A)      | Battery bus voltage                                                                                          |
|                      | Battery temperature      | Detter temperature (PC)                                                                                      |
|                      | (°C)                     | Battery temperature (°C)                                                                                     |
|                      | Remaining time (Min.)    | Remaining backup time of battery                                                                             |
| Battery data         | Battery capacity (%)     | Percentage relative to new battery capacity                                                                  |
| ,                    | Battery in boost         |                                                                                                    |
|                      | charging                 | Battery in the state of boost charging                                                                       |
|                      | Battery in float         |                                                                                                    |
|                      | charging                 | Battery in the state of float charging                                                                       |
|                      | Battery disconnected     | Battery disconnected                                                                                         |
|                      | in the second second     | Display the current alarm. For the alarm list displayed by the LCD on the UPS                                |
| Current record       | (Current alarm)          | operator control and display papel, refer to Table 7-9                                                       |
|                      |                          | Display all the history alarmsFor the alarm list displayed by the LCD on the UPS                             |
| History record       | (History alarm)          | operator control and display panel, refer to Table 7-9                                                       |
| Menu Janguage        | (Language options)       | With 12 LCD language ontions                                                                                 |
|                      | LCD contrast setting     | Adjusting LCD contrast                                                                                       |
|                      |                          | Four format options: Month/dav/year_Dav/month/year_Month/dav/year and                                        |
|                      | Date format setting      | Vear/month/year                                                                                              |
|                      | Date time setting        | Setting date and time                                                                                        |
|                      | Serial port 1 baud rate  |                                                                                                    |
|                      | setting                  | Communication baud rate setting of Intellislot intelligent card interface 1                                  |
|                      | Serial port 2 baud rate  |                                                                                                    |
|                      | softing                  | Communication baud rate setting of Intellislot intelligent card interface 2                                  |
|                      | Setting                  |                                                                                                    |
|                      | Serial port 5 badd rate  | Communication baud rate setting of Intellislot intelligent card interface 3                                  |
|                      | Setting                  |                                                                                                    |
|                      |                          | Applicable to RS485 communication method                                                                     |
| Function setting     | address                  |                                                                                                    |
| i difetieri eettirig | Communication            | Communication method setting                                                                                 |
|                      | method setting           |                                                                                                    |
|                      | Setting of failure call- | Set the alarm call-back times here if the communication method of Intellislot                                |
|                      | back times               | intelligent card interface 1 is Modem.                                                                       |
|                      | Setting of failure call- | Set the first nubmer for the alarm call-back here if the communication method of                             |
|                      | back number 1            | Intellislot intelligent card interface 1 is Modem                                                            |
|                      | Setting of fault call-   | Set the second number for the alarm call-back here if the communication method                               |
|                      | back number 2            | of Intellislot intelligent card interface 1 is Modem                                                         |
|                      | Setting of fault call-   | Set the third number for the alarm call-back here if the communication method of                             |
|                      | back number 3            | Intellislot intelligent card interface 1 is Modem                                                            |
|                      | Access password          |                                                                                                    |
|                      | setting                  | User may change the access password                                                                          |
|                      | Battery maintenance      | The battery maintenance test discharges part of the battery to get the rough data                            |
|                      | test                     | of the battery capacity. The load must be within the range of 20% to 80%                                     |
|                      |                          | The battery maintenance test discharges the battery completely to get the exact                              |
| Test order           | Battery capacity test    | data of the battery capacity The load must be within the range of 20% to 80%                                 |
| (starting/stopping   |                          | It is UPS self-test                                                                                          |
| battery/system       | System test              | A window will appear to display the result of the system test five seconds offer the                         |
| test/forced beest    | System test              | nor storts the function                                                                                      |
| control bubbl        | Stopping tost            | USET STATIS THE HUILDHUIL<br>Manually stop the battery maintenance test, battery conseity test or outem test |
| charging)            | Forced boost charging    | Manually boost charge the battery                                                                            |
|                      | Stopping forced boost    |                                                                                                    |
|                      | charging                 | Manually stop the boost charging of the battery                                                              |
|                      | LIPS version             | LIPS inverter rectifier and monitoring software versions are provided                                        |
| System version       | UPS model                | UPS model information is provided for example: 400V-60Hz                                                     |
|                      |                          |                                                                                                    |

### Keyboard explanation window

The relevant functions of the menu keys (F1~F5) in the current screen are explained in symbol form.

# 7.4 Message Of Prompt Window

During the operation of the system, when the system intends to warn the user of some system conditions, or the user is required to confirm certain order or perform other operations, the prompt window will appear, as shown in Table 7-8.

| Prompt window                            | Explanation                                                                                 |
|------------------------------------------|---------------------------------------------------------------------------------------------|
| Transfer between bypass and inverter     | The inverter and bypass power are asynchronous: the load transfer between the               |
| and short-time power-off will occur,     | hypass and inverter will lead to short time newer off                                       |
| please confirm or cancel                 | bypass and inverter will lead to short-time power-on                                        |
| Load larger than module capacity,        | The total loads must be less than the module capacity so that the parallel system can       |
| unable to finish transfer                | switch from bypass to inverter output (load power-off)                                      |
| Abnormal bypass, power-off caused by     | When the bypass is abnormal, shutting down inverter will lead to no output of UPS.          |
| shut-down, please confirm or cancel      | Wait for the user to confirm or cancel it                                                   |
| Too large loads, overload caused by      | Shutting down the inverter will lead to overload of other inverters of the parallel system. |
| shut-down, please confirm or cancel      | Wait for the user to confirm or cancel it                                                   |
| Insufficient startup capacity, unable to | The started inverter of the parallel system is not able to bear the current bypass loads.   |
| bear the current loads                   | User needs to start more UPSs                                                               |
|                                          | If the user chooses battery maintenance test, the battery will be discharged until the      |
| The battery capacity will be discharged  | UPS is shut down. The promt sceen will appear for the user's confirmation. The battery      |
| completely, please confirm or cancel     | discharge can be ended by canceling it and the mains supply through the inverter will       |
|                                          | be recovered                                                                                |
| System self-detection completed,         | No encention recorded                                                                       |
| everything is OK                         | No operation needed                                                                         |
| System self-inspection is completed,     | loop act the summent record window information                                              |
| please check the current alarm           | inspect the current record window information                                               |
| Enter access perceiverd                  | The access password needs to be enterred for battery or UPS test (default password is       |
| Enter access password                    | 12345)                                                                                      |
| Requirements for the battery self-       | The requirements for the battery self-detection are not satisfied. User shall inspect       |
| detection are not satisfied, please      | whether the battery is in boost charging state and whether the load capacity is larger      |
| check the battery and load conditions    | than 20%                                                                                    |
| Requirements for forced boost            |                                                                                             |
| charging are not satisfied, please       | The message will appear when the user chooses forced boost charging order while its         |
| check the battery status                 | requirements are not satisfied (such as battery not available and charger failure)          |

Table 1.1 Prompt window and its meaning

# 7.5 Alarm List

The following table is the complete list of all the UPS alarm messages displayed by the "Current records" and "History records", as stated in Table 7-7.

| Adam     Explanation       Inverter communication<br>failure     Communication failure between internal monitoring board and inverter       Rectifier communication<br>failure     Communication failure between internal monitoring board and rectifier       Parallel communication<br>failure     Communication failure of inverters of each module in the parallel system       Parallel communication<br>failure     1. Check whether some UPS modules in the parallel system are not powered up; if yes, power up<br>these UPS systems and then check whether the alarm disappears.       2. Press FAULT CLEAR Key     2. Press FAULT CLEAR Key       Battery overtemperature     The battery temperature is too high. Check the battery temperature and ventilation       Ambient overtemperature     The abattery aged (reserved)       Battery replacement<br>required     Battery fails to pass the test, and thus has to be replaced       BLV pre-alarm     BLV pre-alarm appears before the battery voltage reaches the end of discharge voltage. The battery<br>capacity allows for 3-minute full-load discharge after the pre-alarm. The time can be set by the user<br>with the setting range of 3 to 60 minutes. Please shut down the loads timely       EOD     When the battery voltage reaches end of discharge voltage, the inverter will be shut down. Check<br>the mains power-off status to recover the mains as soon as possible       Abnormal main circuit     The mains voltage exceeds normal range and causes the rectifier to shut down. Check the rectifier<br>ionut phase voltage                                                                                                    |
|----------------------------------------------------------------------------------------------------|
| Inverter communication<br>failure     Communication<br>communication<br>failure     Communication failure between internal monitoring board and inverter       Rectifier communication<br>failure     Communication failure between internal monitoring board and rectifier       Parallel communication<br>failure     Communication failure of inverters of each module in the parallel system       Parallel communication     1. Check whether some UPS modules in the parallel system are not powered up; if yes, power up<br>these UPS systems and then check whether the alarm disappears.       2. Press FAULT CLEAR Key     2. Press FAULT CLEAR Key       Battery overtemperature     The battery temperature is too high. Check the battery temperature and ventilation       Ambient overtemperature     The ambient temperature is too high. Check UPS room ventilation       End of battery service life     Battery aged (reserved)       Battery replacement<br>required     The battery fails to pass the test, and thus has to be replaced       BLV pre-alarm     BLV pre-alarm appears before the battery voltage reaches the end of discharge voltage. The battery<br>capacity allows for 3-minute full-load discharge after the pre-alarm. The time can be set by the user<br>with the setting range of 3 to 60 minutes. Please shut down the loads timely       EOD     When the battery voltage reaches end of discharge voltage, the inverter will be shut down. Check<br>the mains power-off status to recover the mains as soon as possible       Abnormal main circuit     Thase volta                                                                                                    |
| Tailure   Communication     Rectifier communication   Communication failure between internal monitoring board and rectifier     Parallel communication   Communication failure of inverters of each module in the parallel system     Parallel communication   1. Check whether some UPS modules in the parallel system are not powered up; if yes, power up     failure   1. Check whether some UPS modules in the parallel system are not powered up; if yes, power up     these UPS systems and then check whether the alarm disappears.   2. Press FAULT CLEAR Key     Battery overtemperature   The battery temperature is too high. Check the battery temperature and ventilation     Ambient overtemperature   The ambient temperature is too high. Check UPS room ventilation     End of battery service life   Battery aged (reserved)     Battery replacement   The battery fails to pass the test, and thus has to be replaced     required   BLV pre-alarm appears before the battery voltage reaches the end of discharge voltage. The battery capacity allows for 3-minute full-load discharge after the pre-alarm. The time can be set by the user with the setting range of 3 to 60 minutes. Please shut down the loads timely     EOD   When the battery voltage reaches normal range and causes the rectifier to shut down. Check the rectifier voltage     Abnormal main circuit   The mains voltage exceeds normal range and causes the rectifier to shut down. Check the rectifier                                                                                                    |
| Rectifier communication<br>failureCommunication failure between internal monitoring board and rectifierParallel communication<br>failureCommunication failure of inverters of each module in the parallel system<br>1. Check whether some UPS modules in the parallel system are not powered up; if yes, power up<br>these UPS systems and then check whether the alarm disappears.<br>2. Press FAULT CLEAR KeyBattery overtemperatureThe battery temperature is too high. Check the battery temperature and ventilationAmbient overtemperatureThe abattery temperature is too high. Check UPS room ventilationEnd of battery service lifeBattery aged (reserved)Battery replacement<br>requiredThe battery fails to pass the test, and thus has to be replacedBLV pre-alarmBLV pre-alarm appears before the battery voltage reaches the end of discharge voltage. The battery<br>capacity allows for 3-minute full-load discharge voltage, the inverter will be shut down. Check<br>the mains power-off status to recover the mains as soon as possibleEODThe mains voltage exceeds normal range and causes the rectifier to shut down. Check the rectifier<br>up to hase voltage                                                                                                    |
| failureCommunication failure of inverters of each module in the parallel systemParallel communication1. Check whether some UPS modules in the parallel system are not powered up; if yes, power up<br>these UPS systems and then check whether the alarm disappears.<br>2. Press FAULT CLEAR KeyBattery overtemperatureThe battery temperature is too high. Check the battery temperature and ventilationAmbient overtemperatureThe battery temperature is too high. Check the battery temperature and ventilationEnd of battery service lifeBattery aged (reserved)Battery replacement<br>requiredThe battery fails to pass the test, and thus has to be replacedBLV pre-alarmBLV pre-alarm appears before the battery voltage reaches the end of discharge voltage. The battery<br>capacity allows for 3-minute full-load discharge after the pre-alarm. The time can be set by the user<br>with the setting range of 3 to 60 minutes. Please shut down the loads timelyEODWhen the battery voltage reaches end of discharge voltage, the inverter will be shut down. Check<br>the mains power-off status to recover the mains as soon as possibleAbnormal main circuit<br>voltageThe mains voltage exceeds normal range and causes the rectifier to shut down. Check the rectifier<br>input phase voltage                                                                                                    |
| Parallel communication<br>failureCommunication failure of inverters of each module in the parallel systemParallel communication<br>failure1. Check whether some UPS modules in the parallel system are not powered up; if yes, power up<br>these UPS systems and then check whether the alarm disappears.<br>2. Press FAULT CLEAR KeyBattery overtemperatureThe battery temperature is too high. Check the battery temperature and ventilationAmbient overtemperatureThe battery temperature is too high. Check UPS room ventilationEnd of battery service lifeBattery aged (reserved)Battery replacement<br>requiredThe battery fails to pass the test, and thus has to be replacedBLV pre-alarmBLV pre-alarm appears before the battery voltage reaches the end of discharge voltage. The battery<br>capacity allows for 3-minute full-load discharge after the pre-alarm. The time can be set by the user<br>with the setting range of 3 to 60 minutes. Please shut down the loads timelyEODWhen the battery voltage reaches end of discharge voltage, the inverter will be shut down. Check<br>the mains power-off status to recover the mains as soon as possibleAbnormal main circuitThe mains voltage exceeds normal range and causes the rectifier to shut down. Check the rectifier<br>unput phase voltage                                                                                                    |
| Parallel communication<br>failure   1. Check whether some UPS modules in the parallel system are not powered up; if yes, power up<br>these UPS systems and then check whether the alarm disappears.     2. Press FAULT CLEAR Key   2. Press FAULT CLEAR Key     Battery overtemperature   The battery temperature is too high. Check the battery temperature and ventilation     Ambient overtemperature   The ambient temperature is too high. Check UPS room ventilation     End of battery service life   Battery aged (reserved)     Battery replacement<br>required   The battery fails to pass the test, and thus has to be replaced     BLV pre-alarm   BLV pre-alarm appears before the battery voltage reaches the end of discharge voltage. The battery<br>capacity allows for 3-minute full-load discharge after the pre-alarm. The time can be set by the user<br>with the setting range of 3 to 60 minutes. Please shut down the loads timely     EOD   When the battery voltage reaches end of discharge voltage, the inverter will be shut down. Check<br>the mains power-off status to recover the mains as soon as possible     Abnormal main circuit   The mains voltage exceeds normal range and causes the rectifier to shut down. Check the rectifier<br>input phase voltage                                                                                                    |
| failurethese UPS systems and then check whether the alarm disappears.<br>2. Press FAULT CLEAR KeyBattery overtemperatureThe battery temperature is too high. Check the battery temperature and ventilationAmbient overtemperatureThe ambient temperature is too high. Check UPS room ventilationEnd of battery service lifeBattery aged (reserved)Battery replacement<br>requiredThe battery fails to pass the test, and thus has to be replacedBLV pre-alarmBLV pre-alarm appears before the battery voltage reaches the end of discharge voltage. The battery<br>capacity allows for 3-minute full-load discharge after the pre-alarm. The time can be set by the user<br>with the setting range of 3 to 60 minutes. Please shut down the loads timelyEODWhen the battery voltage reaches end of discharge voltage, the inverter will be shut down. Check<br>the mains power-off status to recover the mains as soon as possibleAbnormal main circuitThe mains voltage exceeds normal range and causes the rectifier to shut down. Check the rectifier<br>unt phase voltage                                                                                                    |
| 2. Press FAULT CLEAR Key     Battery overtemperature   The battery temperature is too high. Check the battery temperature and ventilation     Ambient overtemperature   The ambient temperature is too high. Check UPS room ventilation     End of battery service life   Battery aged (reserved)     Battery replacement required   The battery fails to pass the test, and thus has to be replaced     BLV pre-alarm   BLV pre-alarm appears before the battery voltage reaches the end of discharge voltage. The battery capacity allows for 3-minute full-load discharge after the pre-alarm. The time can be set by the user with the setting range of 3 to 60 minutes. Please shut down the loads timely     EOD   When the battery voltage reaches end of discharge voltage, the inverter will be shut down. Check the mains power-off status to recover the mains as soon as possible     Abnormal main circuit   The mains voltage exceeds normal range and causes the rectifier to shut down. Check the rectifier                                                                                                    |
| Battery overtemperature     The battery temperature is too high. Check the battery temperature and ventilation       Ambient overtemperature     The ambient temperature is too high. Check UPS room ventilation       End of battery service life     Battery aged (reserved)       Battery replacement<br>required     The battery fails to pass the test, and thus has to be replaced       BLV pre-alarm     BLV pre-alarm appears before the battery voltage reaches the end of discharge voltage. The battery<br>with the setting range of 3 to 60 minutes. Please shut down the loads timely       EOD     When the battery voltage reaches end of discharge voltage, the inverter will be shut down. Check<br>the mains power-off status to recover the mains as soon as possible       Abnormal main circuit     The mains voltage exceeds normal range and causes the rectifier to shut down. Check the rectifier                                                                                                    |
| Ambient overtemperature     The ambient temperature is too high. Check UPS room ventilation       End of battery service life     Battery aged (reserved)       Battery replacement<br>required     The battery fails to pass the test, and thus has to be replaced       BLV pre-alarm     BLV pre-alarm appears before the battery voltage reaches the end of discharge voltage. The battery<br>with the setting range of 3 to 60 minutes. Please shut down the loads timely       EOD     When the battery voltage reaches end of discharge voltage, the inverter will be shut down. Check<br>the mains power-off status to recover the mains as soon as possible       Abnormal main circuit     The mains voltage exceeds normal range and causes the rectifier to shut down. Check the rectifier                                                                                                    |
| End of battery service life     Battery aged (reserved)       Battery replacement<br>required     The battery fails to pass the test, and thus has to be replaced       BLV pre-alarm     BLV pre-alarm appears before the battery voltage reaches the end of discharge voltage. The battery<br>capacity allows for 3-minute full-load discharge after the pre-alarm. The time can be set by the user<br>with the setting range of 3 to 60 minutes. Please shut down the loads timely       EOD     When the battery voltage reaches end of discharge voltage, the inverter will be shut down. Check<br>the mains power-off status to recover the mains as soon as possible       Abnormal main circuit     The mains voltage exceeds normal range and causes the rectifier to shut down. Check the rectifier                                                                                                    |
| Battery replacement<br>required   The battery fails to pass the test, and thus has to be replaced     BLV pre-alarm   BLV pre-alarm appears before the battery voltage reaches the end of discharge voltage. The battery<br>capacity allows for 3-minute full-load discharge after the pre-alarm. The time can be set by the user<br>with the setting range of 3 to 60 minutes. Please shut down the loads timely     EOD   When the battery voltage reaches end of discharge voltage, the inverter will be shut down. Check<br>the mains power-off status to recover the mains as soon as possible     Abnormal main circuit   The mains voltage exceeds normal range and causes the rectifier to shut down. Check the rectifier<br>input phase voltage                                                                                                    |
| required   The battery fails to pass the test, and thus has to be replaced     BLV pre-alarm   BLV pre-alarm appears before the battery voltage reaches the end of discharge voltage. The battery capacity allows for 3-minute full-load discharge after the pre-alarm. The time can be set by the user with the setting range of 3 to 60 minutes. Please shut down the loads timely     EOD   When the battery voltage reaches end of discharge voltage, the inverter will be shut down. Check the mains power-off status to recover the mains as soon as possible     Abnormal main circuit   The mains voltage exceeds normal range and causes the rectifier to shut down. Check the rectifier voltage.                                                                                                    |
| BLV pre-alarm     BLV pre-alarm appears before the battery voltage reaches the end of discharge voltage. The battery capacity allows for 3-minute full-load discharge after the pre-alarm. The time can be set by the user with the setting range of 3 to 60 minutes. Please shut down the loads timely       EOD     When the battery voltage reaches end of discharge voltage, the inverter will be shut down. Check the mains power-off status to recover the mains as soon as possible       Abnormal main circuit     The mains voltage exceeds normal range and causes the rectifier to shut down. Check the rectifier                                                                                                    |
| BLV pre-alarm   capacity allows for 3-minute full-load discharge after the pre-alarm. The time can be set by the user with the setting range of 3 to 60 minutes. Please shut down the loads timely     EOD   When the battery voltage reaches end of discharge voltage, the inverter will be shut down. Check the mains power-off status to recover the mains as soon as possible     Abnormal main circuit   The mains voltage exceeds normal range and causes the rectifier to shut down. Check the rectifier voltage.                                                                                                    |
| with the setting range of 3 to 60 minutes. Please shut down the loads timely       EOD     When the battery voltage reaches end of discharge voltage, the inverter will be shut down. Check the mains power-off status to recover the mains as soon as possible       Abnormal main circuit     The mains voltage exceeds normal range and causes the rectifier to shut down. Check the rectifier voltage                                                                                                    |
| EOD     When the battery voltage reaches end of discharge voltage, the inverter will be shut down. Check the mains power-off status to recover the mains as soon as possible       Abnormal main circuit     The mains voltage exceeds normal range and causes the rectifier to shut down. Check the rectifier voltage                                                                                                    |
| EOD   the mains power-off status to recover the mains as soon as possible     Abnormal main circuit   The mains voltage exceeds normal range and causes the rectifier to shut down. Check the rectifier     voltage   input phase voltage                                                                                                    |
| Abnormal main circuit The mains voltage exceeds normal range and causes the rectifier to shut down. Check the rectifier voltage                                                                                                    |
| voltane                                                                                                    |
|                                                                                                    |
| Voltage Infrat price voltage leads to derating operation. Check the rectifier input line voltage                                                                                                    |
| Abnormal main circuit The mains the -voltage leades to default operation. One can be default in the voltage                                                                                                    |
| requiring main broad with a requiring of the requiring and caused the requiring the main broad down. One of the requiring the requiring the re |
| Rectifier failure Rectifier has failure and shuts down the battery discharges                                                                                                    |
| Too high temperature of the beatsink leads to the shutdown of the rectifier, and the UPS can be                                                                                                    |
| Rectifier over-temperature                                                                                                    |
| Battery contactor failure Battery contactor or switch does not respond to the control signal                                                                                                    |
| Battery charger failure The battery charger voltage exceeds the limit                                                                                                    |
| Auxiliary power-                                                                                                    |
| off UPS is in operation with abnormal or without control power                                                                                                    |
| Main circuit reverse phase AC input reverse phase                                                                                                    |
| Rectifier overcurrent Rectifier overcurrent                                                                                                    |
| Soft start failure The rectifier can not be started due to the low DC bus voltage                                                                                                    |
| This alarm is triggered by the inverter software program when the bypass voltage amplitude or                                                                                                    |
| frequency exceeds normal range. The amplitude set value is fixed as rated value ± 10%.                                                                                                    |
| This alarm will be automatically cleared when the bypass voltage returns to normal                                                                                                    |
| Durges out of 1. First shock and ensure that the burges voltage and frequency displayed on the send of the sure of the sure of |
| Bypass out of the strice want densure that the bypass votage and nequely displayed on the parent are within the strice the strice th |
| synchronization the setting range. Note: the rated voltage and frequency are designated by "output voltage" and                                                                                                    |
| "output frequency" respectively.                                                                                                    |
| <ol><li>If the voltage appears to be abnormal, measure the actual bypass voltage and frequency. If there</li></ol>                                                                                                    |
| is abnormality, check the external power supply                                                                                                    |
| This alarm is triggered by the inverter software program when the bypass voltage amplitude or                                                                                                    |
| frequency is too high or too low. The amplitude set value is fixed as rated value ± 10%. This alarm                                                                                                    |
| will be automatically cleared when the bypass voltage returns to normal.                                                                                                    |
| Einst check whether there is any related clarm such as "Pupper circuit breaker disconnected"                                                                                                    |
| FIIST CHECK WHETHET THEFE IS ANY TEIDLEU DIDITING DYDASS CHCUIL DIEDKET UISCONNECTEU .                                                                                                    |
| "Bypass reverse phase" and "input zero-loss fault " If it exists first clear the relevant alarm. Then                                                                                                    |
| Bypass out of protection check and ensure that the bypass voltage and frequency displayed on the papel are within the                                                                                                    |
| Bypass out of protection<br>Bypass out of protection<br>Bypass in the setting range: Note: the rated voltage and frequency displayed on the panel are within the                                                                                                    |
| Bypass out of protection Bypass out of protection by the setting range; Note: the rated voltage and frequency are designated by "output voltage class setting range; Note: the rated voltage and frequency are designated by "output voltage class setting" and "setting range; Note: the rated voltage and frequency are designated by "output voltage class setting" and "setting" setting range; Note: the rated voltage and frequency are designated by "output voltage class setting" setting range; Note: the rated voltage and frequency are designated by "output voltage class setting" setting range; Note: the rated voltage and frequency are designated by "output voltage class setting" setting range; Note: the rated voltage and frequency are designated by "output voltage class setting" setting range; Note: the rated voltage and frequency are designated by "output voltage class setting" setting range; Note: the rated voltage and frequency are designated by "output voltage class setting" setting range; Note: the rated voltage and frequency are designated by "output voltage class setting" setting range; Note: the rated voltage and frequency are designated by "output voltage class setting" setting range; Note: the rated voltage and frequency are designated by "output voltage class setting" setting range; Note: the rated voltage setting "setting" setting range; Note: the rated voltage setting "setting" setting range; Note: the rated voltage setting "setting" setting "setting" setting range; Note: the rated voltage setting "setting" setting "setting" setting range; Note: the rated voltage setting "setting" setting range; Note: the rated voltage setting "setting" setting "setting" setting range; Note: the rated voltage setting "setting" setting "setting" setting "setting" setting range; Note: the rated voltage setting "setting" setting "setting" setting "setting" setting "setting" setting "setting" setting "setting" setting "setting" setting "setting" setting "setting" setting" setting "setting" setting" setting "setting" setting" se |
| Bypass out of protection "Bypass reverse phase" and "input zero-loss fault." If it exists, first clear the relevant alarm. Then check and ensure that the bypass voltage and frequency displayed on the panel are within the setting range; Note: the rated voltage and frequency are designated by "output voltage class setting" and "output frequency class setting" respectively. If the voltage appears to be abnormal,                                                                                                    |
| Bypass out of protection<br>Bypass out of protection<br>Bypass out of protection<br>Bypass out of protection<br>Bypass reverse phase" and "input zero-loss fault." If it exists, first clear the relevant alarm. Then<br>check and ensure that the bypass voltage and frequency displayed on the panel are within the<br>setting range; Note: the rated voltage and frequency are designated by "output voltage class<br>setting" and "output frequency class setting" respectively. If the voltage appears to be abnormal,<br>measure the actual bypass voltage and frequency. If there is any abnormality, check the external                                                                                                    |
| Bypass out of protection<br>Bypass out of protection<br>Bypass out of protection<br>Bypass out of protection<br>Bypass reverse phase" and "input zero-loss fault." If it exists, first clear the relevant alarm. Then<br>check and ensure that the bypass voltage and frequency displayed on the panel are within the<br>setting range; Note: the rated voltage and frequency are designated by "output voltage class<br>setting" and "output frequency class setting" respectively. If the voltage appears to be abnormal,<br>measure the actual bypass voltage and frequency. If there is any abnormality, check the external<br>power supply. If this alarm occurs frequently, the bypass upper limit set point can be increased                                                                                                    |

Table 1.1 Alarm list

| Alarm                        | Explanation                                                                                                    |
|------------------------------|----------------------------------------------------------------------------------------------------|
|                              | When the phase angle difference between the inverter and the bypass phase voltage exceeds over                                                                                                    |
|                              | 6 degrees, this alarm will be triggered by the inverter software program. The amplitude set value is                                                                                                    |
|                              | fixed to be the rated value± 10%. The alarm will be automatically cleared when the alarm conditions                                                                                                    |
|                              | disappear.                                                                                                    |
| Asynchronous Inverter        | 1 First check if there is "Bypass out of synchronization" or "Bypass out of protection" alarm. If yes                                                                                                    |
|                              | first remove the alarm                                                                                                    |
|                              | 2 Check whether the hypere veltage waveform is normal. If it is distorted acriguely, the user has to                                                                                                    |
|                              | 2. Check whether the bypass voltage wavelorn is normal. If it is distorted schously, the user has to                                                                                                    |
| Invertor failure             | When the inverter output voltage exceeds the limit, the load will switch to the hypers                                                                                                    |
|                              | If the inverter beatsink temperature is too bind, will the inverter stop operation. The alarm is                                                                                                    |
|                              | triggered by the signal of temperature monitoring thermostat on the inverter bridge heatsink. After                                                                                                    |
|                              | the evertee parature signal is removed and 5 minute delay, the LIPS will be automatically resourced                                                                                                    |
|                              | the overteperature signal is removed and 5-minute delay, the OPS will be automatically recovered.                                                                                                    |
| Inverter over-temperature    | IT there is over-temperature indeed, check:                                                                                                    |
| -                            | 1. whether the ambient temperature is too high;                                                                                                    |
|                              | 2. Whether the duct has been blocked;                                                                                                    |
|                              | 3. Whether there is fan failure;                                                                                                    |
|                              | 4. Whether there is inverter overtime overload                                                                                                    |
| Fan failure                  | At least one heatsink fan has failure                                                                                                    |
| Inverter thyrsitor failure   | At least one static switch at the inverter side is disconnected or has short circuit. The failure is                                                                                                    |
|                              | locked until power-down                                                                                                    |
| Bypass thyrsitor failure     | At least one static switch at the bypass side is disconnected or has short circuit. The failure is                                                                                                    |
|                              | locked until power-down                                                                                                    |
| Invalid operation            | There is wrong operation                                                                                                    |
| Output fuse blown            | At least one inverter output fuse is blown. The inverter is shut down and the load switches to the                                                                                                    |
|                              | bypass                                                                                                    |
| Auxiliary power 2 power-     | UPS is in operation with abnormal or without redundancy control power                                                                                                    |
| off                          | The class and the lead area of 4000/ of the rededuction M(has the coordinate of the second state of the second state of the se |
|                              | The alarm appears when the load exceeds 105% of the rated value. when the overload condition is                                                                                                    |
|                              | removed, the alarm will be automatically cleared.                                                                                                    |
| Output overload of single    | Check the percentage of the load displayed on the LCD panel, determine which phase has overload                                                                                                    |
|                              | and confirm if the alarm is correct.                                                                                                    |
| module                       | If the alarm is correct, measure the actual output current to verify the correctness of the displayed                                                                                                    |
|                              | value. Disconnect non-critical loads. In the parallel system, the alarm will appear if the load is                                                                                                    |
|                              | imbalanced seriously                                                                                                    |
|                              | The alarm occurs when the total load of UPS parallel system exceeds 105% of the rated UPS                                                                                                    |
|                              | parameter. When the overload condition is removed, the alarm will be automatically cleared. Check                                                                                                    |
|                              | the percentage of the load displayed on the LCD panel, determine which phase has overload and                                                                                                    |
| Parallel system overload     | confirm if the alarm is correct. If the alarm is correct, measure the actual output current to verify the                                                                                                    |
|                              | correctness of the displayed value.                                                                                                    |
|                              | Disconnect non-critical loads. In parallel system, the alarm will appear if the load is imbalanced                                                                                                    |
|                              | seriously                                                                                                    |
|                              | UPS is overloaded, and the permitted overload time has been exceeded                                                                                                    |
|                              | Nota.                                                                                                    |
|                              | 1. The maximum lead phase diaplave overlead overtime firstly                                                                                                    |
|                              | 1. The maximum load phase displays overload overline insuy.                                                                                                    |
|                              | 2. When the load exceeds the rated value, the alarm single module overload appears.                                                                                                    |
| Single module overload       | 3. When the allowed overload time is exceeded, the static switch at the inverter side will be                                                                                                    |
| overtime                     | disconnected and the load will switch to the bypass; Inverter will be shut down and restarted after                                                                                                    |
|                              | 10s.                                                                                                    |
|                              | 4. 5 minutes after the load decreases to below 95%, the system will switch to the inverter power                                                                                                    |
|                              | supply. Check the percentage of the load displayed on the LCD panel, and determine if the alarm is                                                                                                    |
|                              | correct. If the LCD displays that there did exist overload, check the actual load and confirm whether                                                                                                    |
|                              | UPS has overload before the alarm                                                                                                    |
| Abnormal bypass              | The human and investor valtage are both sharmed. The lead a sure sure has discussed at                                                                                                    |
| shutdown                     | The bypass and inverter voltage are both abnormal. The load power supply is disconnected                                                                                                    |
| Inverter overcurrent         | The inverter pulse width modulation module has overcurrent                                                                                                    |
|                              | Bypass voltage reverse phaseIn normal conditions, Phase B will lag 120 degrees compared with                                                                                                    |
| Bypass reverse phase         | Phase A and phase C will lag 120 degrees compared with Phase B. Check if the bypass power                                                                                                    |
|                              | phase of UPS is correct. If not, correct it                                                                                                    |
| Transfer to bypass due to    | The load shock makes the system transfer to the bypass supply, and the UPS can be automatically                                                                                                    |
| load shock                   | recovered. The load can be started one by one to minimize the shock from the inverter load                                                                                                    |
|                              | If the overload transfer times exceed the set value within 1 hour, the load will stay in the bypass                                                                                                    |
| Limitation of transfer times | power mode. The UPS can recover automatically within one hour and switch to the inverter power                                                                                                    |
|                              | supply mode                                                                                                    |
| Current sharing failure of   | The UPS modules in the parallel system can not share loads equally                                                                                                    |
|                              |                                                                                                    |

| Alarm                                  | Explanation                                                                                                    |
|----------------------------------------|----------------------------------------------------------------------------------------------------|
| parallel system                        |                                                                                                    |
| shutdown due to abnormal               |                                                                                                    |
| bus                                    | Abnormal DC bus voltage leads to the inverter shutdown. The load switches to the bypass                         |
| 505                                    | All the modules of the entire narallel system are switched to the hynass nower supply at the same               |
| Neighboring unit request               | Air the houlds of the chair parallel system are switch to be bypass power supply at the same                    |
| for switching to bypass                | time. The LCD of the OPS module forced to switch to the bypass supply will display the alarm                    |
| ···· ································· | message                                                                                                    |
| Parallel board failure                 | Parallel board failure. It can make the system switch to the bypass                                             |
|                                        | Too high DC bus voltage will lead to the shutdown of rectifier, inverter and battery transformer.               |
| DC bus overvoltage                     | Check if there is failure at the rectifier side. If not, check if there is overload. Restart the inverter after |
|                                        | the recovery of the failure                                                                                     |
| Parallel wire connection               | In the parallel system, the parallel wire is connected wrongly Reset the fault by pressing FAUIT                |
| failuro                                | CLEAP Key, and then restart the inverter by presenting INVEPTED ON Key.                                         |
| laiure                                 | CLEAR Key, and then restart the inverter by pressing invertices on Key                                          |
| Bypass overcurrent failure             | The bypass current exceeds 155% of the falled value. The OFS only generates alarm, but has no                   |
|                                        | other actions                                                                                                   |
| LBS activated                          | The LBS setting is enabled, which means the UPS is operated as a LBS master or slave in the dual                |
| EBO dollvated                          | bus configuration system                                                                                        |
| Setting storage failure                | The history record has not been saved (reserved)                                                                |
| Input zero-loss fault                  | DC input mains neutral wire has not been detected                                                               |
| Protocol version conflict              | The protocol versions of monitoring board and DSP board are not compatible                                      |
| Battery grounding failure              | The battery grounding failure dry contact generated alarm                                                       |
| Manual startup                         | Start the inverter manually through the front panel button                                                      |
| Manual shutdown                        | Shut down the inverter manually through the front panel button                                                  |
| EPO                                    | Press the EPO button on the panel or receive the external EPO order                                             |
| Interrupted transfer                   | User can power off the load and switch to the bypass by pressing "Confirm" key according to the                 |
| confirmation                           | instruction                                                                                                    |
| Cancelling Interrupted                 | User can power off the load and switch to the bypass by pressing "Cancel" key according to the                  |
| transfer                               | is the state                                                                                                    |
|                                        | Instruction                                                                                                    |
| Single module risk                     | User can shut down the single module of the parallel system by pressing "Confirm" key according to              |
| shutdown confirmation                  | the instruction                                                                                                 |
| Parallel risk shutdown                 | User can shut down the parallel system by pressing "Confirm" key according to the instruction                   |
| confirmation                           | User can shut down the parallel system by pressing Commit Key according to the instruction                      |
| Failure clearing                       | Press the "FAULT CLEAR" Key on the panel                                                                        |
| Alarm silence                          | Press the "SILENCE ON/OFF" Key on the panel                                                                     |
|                                        | The inverter fails to be started manually. It may be due to invalid operation (maintanence bypass               |
| Manual startup failed                  | swich closed) or because the DC bus or rectifier is not ready                                                   |
| Cacelling alarm silence                | Press the "EAU T CLEAR" or "SILENCE ON/OFF" Key on the panel                                                    |
| Bypass mode                            |                                                                                                    |
| Main circuit inverter mode             | The LIPS in normal mode                                                                                         |
| Battery inverter mode                  | The LIPS in the battery mode                                                                                    |
|                                        | When the LIPS is in the joint power mode, the battery and rectifier will supply power to the load               |
| Joint inverter power mode              | when the bord is at the parts time                                                                              |
| Deveryoneveileble                      | through inverter at the same time                                                                               |
| Power unavailable                      | UPS shut down and output disconnected                                                                           |
| Generator connected                    | The generator connecting signal is received. The joint power mode can be started according to UPS               |
|                                        | setting                                                                                                    |
| BCB disconnected                       | Status of battery switch (disconnected)                                                                         |
| BCB closed                             | Status of battery switch (closed)                                                                               |
| Battery in float charging              | Battery status (under float charging)                                                                           |
| Battery in boost charging              | Battery status (under boost charging)                                                                           |
| Battery discharging                    | Battery status (under discharging)                                                                              |
| Battery cycling test in                | In the progress of regular automatic battery maintenance discharge test (20% capacity discharged)               |
| progress                               |                                                                                                    |
| Battery capacity test in               |                                                                                                    |
| progress                               | User starts the battery capacity discharge test (100% capacity discharged)                                      |
| Battery maintenance test               |                                                                                                    |
| in program                             | User starts the battery maintenance discharge test (20% capacity discharged)                                    |
|                                        |                                                                                                    |
| OPS system test in                     | User starts the UPS system self-detection test                                                                  |
| progress                               |                                                                                                    |
| Inverter setting in                    | Inverter is being started and synchronized                                                                      |
| progress                               |                                                                                                    |
| Rectifier setting in                   |                                                                                                    |
| progress                               |                                                                                                    |
| Fan failure of                         |                                                                                                    |
| maintenance hypass                     | There is fan failure in the maintenance hynass cabinet                                                          |
| ashinet                                | There is fait failure in the maintenance bypass cabinet                                                         |
|                                        |                                                                                                    |
|                                        |                                                                                                    |
| transformer                            | The external input isolating transformer has overtemperature                                                    |
| overtemperature                        |                                                                                                    |
| External output isolating              | The external output isolating transformer has overtemperature                                                   |
| <b>v</b>                               |                                                                                                    |

| Alarm                     | Explanation                                                                                   |
|---------------------------|-----------------------------------------------------------------------------------------------|
| transformer               |                                                                                               |
| overtemperature           |                                                                                               |
| Abnormal battery room     | The better room environment cells for ettention                                               |
| environment               |                                                                                               |
| Battery contactor         | The bettery contactor is disconnected                                                         |
| disconnected              |                                                                                               |
| Battery contactor closed  | The battery contactor is closed                                                               |
| Battery reversely         | Reconnect the battery and check the battery wiring                                            |
| connected                 | Reconnect the ballery and check the ballery winning                                           |
| Battery unavailable       | Check the battery and battery wiring                                                          |
| Automatic startun         | End of battery discharge leads to UPS shutdown; when the mains recovers, the inverter will be |
|                           | started automatically                                                                         |
| Rectifier online upgrade  | Rectifier software upgrade is in progress                                                     |
| Inverter online upgrade   | Inverter software upgrade is in progess                                                       |
| Monitoring online upgrade | Monitoring software upgrade is in progress                                                    |
| Input contactor failure   | The input contactor has failure                                                               |
| Contactor power board 1   | The contactor power heard 1 has failure                                                       |
| failure                   |                                                                                               |
| Contactor power board 2   | The contractor power board 2 has failure                                                      |
| failure                   |                                                                                               |
| Abonormal LBS             | Abonormal LBS                                                                                 |
| DSP software error        | The inverter software and rectifier software are of different model                           |

# Chapter 8 Options

This chapter introduces the options of UPS products, which shall be installed before UPS installation.

# 8.1 Battery Grounding Failure Kits:

In addition to the leakage current protection device installed before the external mains input terminal of UPS system and the isolating transformer equipped in the UPS, the battery grounding failure kits are also provided to detect and remove the battery grounding failures so as to ensure the reliable operation of the system. Monitored leakage current range: 30mA~3000mA.

Power: 230Vac (L-N)

When the battery grounding failure is detected, the alarm message will appear on the UPS display panel.

In addition, dry contact failure alarm signal will be provided for remote monitoring.

Table 1.1 Dry contact failure alarm signal for remote monitoring

| Terminal | Name            | Definition                                                      |  |  |  |  |
|----------|-----------------|-----------------------------------------------------------------|--|--|--|--|
| 21       | Common port     |                                                                 |  |  |  |  |
| 22       | Normally closed | Battery grounding failure kits can be set as alarm or pre-alarm |  |  |  |  |
| 24       | Normally open   |                                                                 |  |  |  |  |

The battery grounding failure kits include a current transformer (CT) and a DC sensitive leakage current detecting device. The installation and connection of the option is as shown in Figure 8-1.

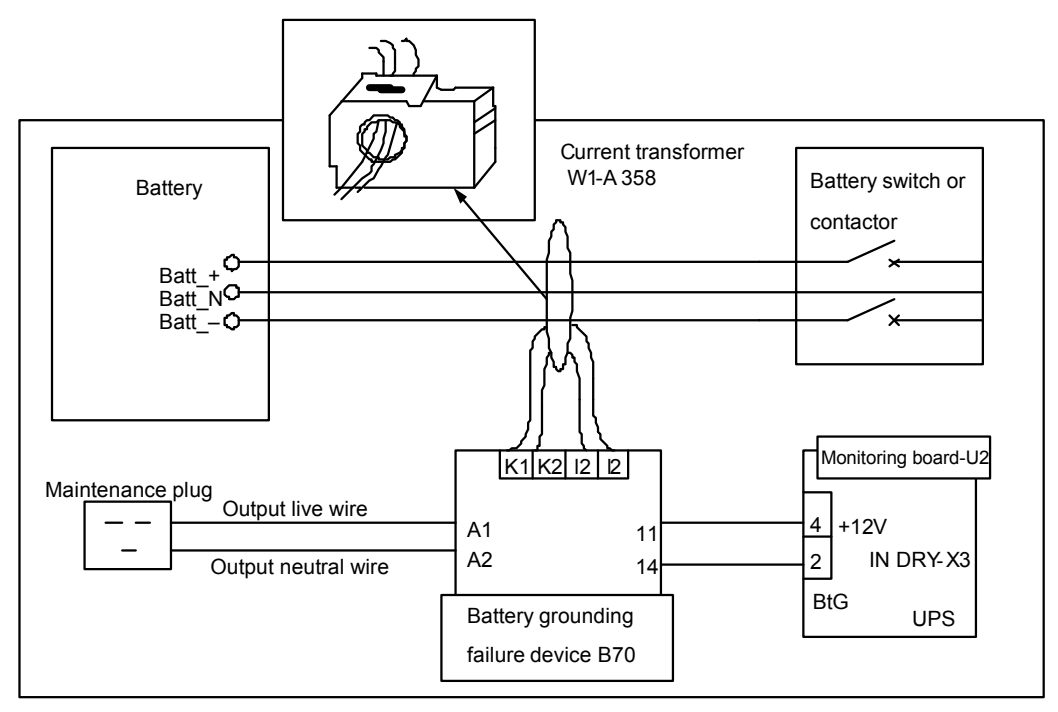

Figure 1.1 Battery grounding failure wiring diagram

# 8.2 Remote Alarm Monitoring Board

The remote alarm monitoring board (RAM) can provide UPS status and alarm data. It is driven by the zero voltage alarm status contact from the relay alarm board. (It is the common option of the UPS series model, which can be bought by the user if necessary even when it is not included in the equipment list)

# 8.3 Dust Screen Replacement

Only one Philips screwdriver is needed to install the two dust screens to the UPS system. Each dust screen has a fixing strip on both sides for fixing. Procedures for replacing the dust screen are as follows:

1. Open the UPS front door, and the dust screen inside the front door can be seen, as shown in Figure 8-2.

2. Remove the fixing strip on one side and loosen the retaining screw on the other side without removing it, as shown in Figure 8-2.

- 3. Remove the dust screen that needs to be replaced.
- 4. Insert a clean dust screen.
- 5. Install the removed fixing strip to its original place and fasten the retaining screw.
- 6. Fasten the retaining screw of the fixing strip on the other side.

Figure 1.1 Dust screen replacement

# **Chapter 9 Product Specifications**

This chapter provides the specifications for the UPS products.

# 9.1 Applicable Standards

The UPS design conforms to the European and international standards, as shown in Table 9-1.

#### Table 1.1 European and international standard

| Item                                                                                                    | Standard                                    |  |  |  |
|----------------------------------------------------------------------------------------------------|---------------------------------------------|--|--|--|
| General safety requirement for UPS operation zone                                                                        | EN62040-1-1/IEC62040-1-1/AS62040-1-1        |  |  |  |
| UPS EMC requirement                                                                                                    | EN62040-2/IEC62040-2/AS62040-2 (Class C2)   |  |  |  |
| UPS performance determination method and test requirement                                                                | EN62040-3/IEC62040-3/AS62040-3 (VFI SS 111) |  |  |  |
| Note:                                                                                                    |                                             |  |  |  |
| The listed standards incite the relevant terms of the general standards of IEC and EN on safety (60950), electromagnetic |                                             |  |  |  |

radiation and immunity (IEC/EN/AS61000 series) and structure (IEC/EN/AS60146 series and 60529)

# 9.2 Environment Characteristics

| Unit | Requirement                                                                    |  |  |  |
|------|--------------------------------------------------------------------------------|--|--|--|
| dB   | 56.0                                                                           |  |  |  |
| m    | ≤1000, derating 1% for every 100m within the range of 1000~2000                |  |  |  |
| %    | 0~95, without condensation                                                     |  |  |  |
|      | 0~40; Note: the battery lifetime will be reduced by half for every increase of |  |  |  |
| Ĵ    | 10 °C above 20 °C                                                              |  |  |  |
| °C   | 20~70                                                                          |  |  |  |
|      | -20-10                                                                         |  |  |  |
| 00   |                                                                                |  |  |  |
|      | -20~30 (20 °C-20~30 (20 °C is the best battery storage temperature)            |  |  |  |
|      | Unit<br>dB<br>m<br>%<br>°C<br>°C<br>°C                                         |  |  |  |

Table 1.1 Environment characteristics

# 9.3 Mechanical Characteristics

| Table 1.1 M | lechanical | characteristics |
|-------------|------------|-----------------|
|-------------|------------|-----------------|

| Rated power (KVA)             | Unit  | 180                              | 210 | 240          | 270 | 300 |
|-------------------------------|-------|----------------------------------|-----|--------------|-----|-----|
| Mechanical dimensions         | mm    |                                  |     | 600×000×2070 |     |     |
| (W×D×H)                       | 11111 |                                  |     | 000~300~2070 |     |     |
| Weight (excluding battery)    | kg    | 300                              | 334 | 368          | 402 | 436 |
| Color                         |       |                                  |     | Black        |     |     |
| Protection class, IEC (60529) |       | IP20 (front door open or closed) |     |              |     |     |

# 9.4 Electrical Characteristics (Input Rectifier)

| Rated power (KVA)                   | Unit                                           | 180~300                                                              |
|-------------------------------------|------------------------------------------------|----------------------------------------------------------------------|
| Rated Ac input voltage <sup>1</sup> | Vac                                            | 380/400/415 (three-phase, sharing neutral wire with bypass input)    |
| Input voltage range <sup>2</sup>    | Vac                                            | 228~437                                                              |
| Frequency <sup>2</sup>              | Hz                                             | 50/60 (range: 40~70)                                                 |
| Power factor                        | kW/kVA, full-load (half-load)                  | 0.99 (0.98)                                                          |
| output power                        | kVA rated <sup>3</sup> (Maximum <sup>4</sup> ) | 300                                                                  |
| Input current                       | kVA rated <sup>3</sup> (Maximum <sup>4</sup> ) | 600                                                                  |
| Total harmonic distortion           | THDI%FL                                        | 3                                                                    |
| Startup time                        | S                                              | 10s to full rated current (settable, range: 5~30s, 5s for one class) |
| Note:                               |                                                |                                                                      |
|                                     |                                                |                                                                      |

Table 1.1 Rectifier AC input (mains)

1. The rectifier can work normally under any rated power voltage and frequency with no need for any adjustments.

2. At the 305V input voltage point, the UPS with rated load can keep the set output voltage, without battery discharging.

3. IEC 62040-3/EN50091-3: rated load, rated input voltage 400V, battery charging.

4. IEC 62040-3/EN50091-3: rated load, rated input voltage 400V, battery charging at the maximum rated current

# 9.5 Electrical Characteristics (DC Section)

| DC section                        |                   |                                                                                                |                     |                    |                      |               |
|-----------------------------------|-------------------|------------------------------------------------------------------------------------------------|---------------------|--------------------|----------------------|---------------|
| Rated power (KVA)                 | Unit              |                                                                                                |                     | 180~300            |                      |               |
| Battery bus voltage               | Vdc               | Rated : 432 (the                                                                               | float charge volta  | ge of valve-contro | l lead-acid battery  | / is 540V)    |
| Dattery bus voltage               | Vuc               | Range: 400~616                                                                                 | 3                   |                    |                      |               |
|                                   | Nominal           | 36=[1 cell (12V)                                                                               | ]                   |                    |                      |               |
| Number of lead-acid battery cells | Maximum           | 40=[1 cell (12V)                                                                               | ]                   |                    |                      |               |
| ,<br>,                            | Minimum           | 30=[1 cell (12V)                                                                               | ]                   |                    |                      |               |
| Float charge voltage              | V/cell (VRLA)     | 2.25 (setting range :2.2~2.3), constant current and constant voltage charging mode             |                     |                    |                      |               |
| Temperature                       | m)// 00/al        | 2.0 (actting ran                                                                               |                     | an 20.00 an diashl | a d)                 |               |
| compensation                      |                   | -3.0 (setting range: 0~-5.0, 25 °C or 30 °C, or disabled)                                      |                     |                    |                      |               |
| Ripple voltage                    | % V float charge  | ≤1                                                                                             |                     |                    |                      |               |
| Ripple current                    | % C <sub>10</sub> | ≤5                                                                                             |                     |                    |                      |               |
| Boost charge                      |                   | 2.2E (aatting ran                                                                              | ao (2.2, 2.40), oor | atant ourrant and  | appatent valtage     | oborging mode |
| voltage                           | V/Cell (VRLA)     |                                                                                                |                     |                    |                      |               |
|                                   |                   | Float charge to b                                                                              | boost charge curre  | ent trigger 0.050C | 10 (setting range: 0 | 0.030~0.070)  |
| Boost charge                      |                   | Boost charge to float charge current trigger 0.050C <sub>10</sub> (setting range: 0.030~0.025) |                     |                    |                      |               |
| control                           |                   | 24-hour safety time limit (setting range: 8 to 30 hours)                                       |                     |                    |                      |               |
|                                   |                   | Boost charge mode unsettable                                                                   |                     |                    |                      |               |
| End of dischargo                  |                   | 1.63 (setting ran                                                                              | ge: 1.60~1.75)      |                    |                      |               |
|                                   | V/cell (VRLA)     | Automatic reversion, End of discharge voltage × discharge current mode                         |                     |                    |                      |               |
| vollage                           |                   | (End of discharge voltage increased with low discharge current)                                |                     |                    |                      |               |
|                                   |                   | 2.4 (setting rang                                                                              | e: 2.3~2.4)         |                    |                      |               |
| Battery charge                    | V/cell            | constant current                                                                               | and constant volt   | age charging mod   | le                   |               |
|                                   |                   | Automatic trigger or disabled of boost charge mode is settable                                 |                     |                    |                      |               |
| Pottony charge                    | UPS (kVA)         | 180                                                                                            | 210                 | 240                | 270                  | 300           |
|                                   | Charge power      | 07                                                                                             | 04.5                | 00                 | 10 5                 | 45            |
| volume                            | (kW)              | 27                                                                                             | 31.5                | 36                 | 40.5                 | 45            |
| waximum current                   | Maximum           | 00                                                                                             | 77                  | 00                 | 00                   | 110           |
| (adjustable) <sup>2</sup>         | charge current A  | 00                                                                                             | 11                  | 88                 | 99                   | 110           |
| Noto:                             | . č               |                                                                                                |                     |                    |                      |               |

#### Table 1.1 Battery

Note:

1. With the decrease of the loads, UPS charging capacity will automatically increase in the state of low input voltage(but limited

by the rated maximum capacity)

2. The maximum current applies to the end of discharge voltage of 240 cells with 1.67V/cell

# 9.6 Electrical Characteristics (Inverter Output)

Table 1.1 Inverter output (to critical loads)

| Rated power (KVA)             | Unit | 180~300                                                               |
|-------------------------------|------|-----------------------------------------------------------------------|
| Rated AC voltage <sup>1</sup> | Vac  | 380/400/415 (three-phase four-wire, sharing neutral wire with bypass) |
| Frequency <sup>2</sup>        | Hz   | 50/60                                                                 |
| Inverter overload             | %    | 105, 60min                                                            |

| Rated power (KVA)                     | Unit | 180~300                                                                |  |  |  |  |  |
|---------------------------------------|------|------------------------------------------------------------------------|--|--|--|--|--|
|                                       |      | 110, 10min                                                             |  |  |  |  |  |
| capacity                              |      | 125, 1min                                                              |  |  |  |  |  |
|                                       |      | >150, 200ms>150, 200ms                                                 |  |  |  |  |  |
| Current upon failure                  | %    | 310% current limiting 200ms                                            |  |  |  |  |  |
| Non-linear load capacity <sup>3</sup> | %    | 100                                                                    |  |  |  |  |  |
| Current capacity of                   | 0/   | 170                                                                    |  |  |  |  |  |
| neutral wire                          | 70   | 170                                                                    |  |  |  |  |  |
| Steady-state voltage                  | 0/   | -<br>                                                                  |  |  |  |  |  |
| stability                             | 70   |                                                                        |  |  |  |  |  |
| Transient voltage                     | 0/   | 15                                                                     |  |  |  |  |  |
| response <sup>4</sup>                 | 70   |                                                                        |  |  |  |  |  |
| Total harmonic distortion             | %    | <1 (for linear load), <4 (for non-linear load <sup>3</sup> )           |  |  |  |  |  |
| Synchronization range                 |      | Rated frequency:±2Hz (setting range: ±0.5~±3Hz)                        |  |  |  |  |  |
| Maximum                               |      |                                                                        |  |  |  |  |  |
| synchronization                       | Hz/s | 1; setting range: 0.1~3 (for single module), 0.2 (for parallel system) |  |  |  |  |  |
| frequency change rate                 |      |                                                                        |  |  |  |  |  |
| Note:                                 |      |                                                                        |  |  |  |  |  |

1. The parameter is set as 400V by the manufacturer and can be set as 380V or 415V by the commissioning engineer.

2. The parameter is set as 50Hz by the manufacturer and can be set as 60Hz by the commissioning engineer. It can be set as the frequency converter mode.

3. EN50091-3 (1.4.58) peak ratio: 3: 1.

4. IEC62040-3/EN50091-3 includes 0%~100%~0% load transient. The recovery time means the time it takes to recover to 5% of the steady state output voltage, i.e. half a cycle

# 9.7 Electrical Characteristics (Bypass Mains Input)

#### Table 1.1 Bypass mains input

| Rated power (KVA)             |                                                                     | Unit | 180~300                                                                                           |  |  |  |  |
|-------------------------------|---------------------------------------------------------------------|------|---------------------------------------------------------------------------------------------------|--|--|--|--|
| Rated AC voltage <sup>1</sup> |                                                                     | Vac  | 380/400/415; three-phase four-wire, sharing neutral wire with rectifier input and offering        |  |  |  |  |
|                               |                                                                     |      | cetral options for output                                                                         |  |  |  |  |
| nata d                        | 380V                                                                | А    | 450                                                                                               |  |  |  |  |
| current                       | 400V                                                                | A    | 430                                                                                               |  |  |  |  |
|                               | 415V                                                                | А    | 410                                                                                               |  |  |  |  |
| Overload                      |                                                                     | %    | 110, Long-term                                                                                    |  |  |  |  |
| Upstream protection           |                                                                     |      | Thermomagnetic switch, with the capacity equal to 125% of the rated output current IEC            |  |  |  |  |
| and bypass line               |                                                                     | IN/A | 60947-2 curve C                                                                                   |  |  |  |  |
| Rated neutral wire            |                                                                     | А    | 1.7×In                                                                                            |  |  |  |  |
| current                       |                                                                     |      |                                                                                                   |  |  |  |  |
| Frequency <sup>2</sup>        |                                                                     | Hz   | 50/60                                                                                             |  |  |  |  |
| Transfer time (between        |                                                                     |      | Synchronous transfer: ≤1; asynchronous transfer (default): 15 (50Hz), 13.3 (60Hz); or 40,         |  |  |  |  |
| bypass and inverter)          |                                                                     | ms   | 60, 80 optional                                                                                   |  |  |  |  |
| Bypass voltage range          |                                                                     | %Vac | Upper limit: +10, +15 or +20, default:+15; Lower limit: -10, -20, -30 or -40, default: -20; delay |  |  |  |  |
|                               |                                                                     |      | time for receiving static bypass voltage: 10s                                                     |  |  |  |  |
| Bypass frequency              |                                                                     | 0/   | 10 or 120 default 110                                                                             |  |  |  |  |
| range                         |                                                                     | 70   | $\pm 10$ or $\pm 20$ , default: $\pm 10$                                                          |  |  |  |  |
| Synchroniza                   | ynchronization range Hz Rated frequency:±2 (setting range: ±0.5~±3) |      | Rated frequency:±2 (setting range: ±0.5~±3)                                                       |  |  |  |  |
| Note:                         |                                                                     |      |                                                                                                   |  |  |  |  |

1. The parameter is set as 400V by the manufacturer, and can be set as 380V or 415V by the commissioning engineer.

2. The parameter is set as 50Hz by the manufacturer, and can be set as 60Hz by the commissioning engineer. If UPS is set to be

in the frequency converter mode, then the bypass status will be ignored

# 9.8 Frequency, Thermal Loss And Air Exchange

| Rated power (KVA)                                                                                  | Unit | 180 | 210 | 240 | 270  | 300 |  |  |
|----------------------------------------------------------------------------------------------------|------|-----|-----|-----|------|-----|--|--|
| System efficiency                                                                                  |      |     |     |     |      |     |  |  |
| Normal mode(dual conversion)                                                                       | %    |     | 96  |     |      |     |  |  |
| Inverter efficiency (DC/AC) (Battery has the nominal voltage: 432Vdc, with full rated linear load) |      |     |     |     |      |     |  |  |
| Battery mode                                                                                       | %    | 96  |     |     |      |     |  |  |
| Thermal loss and blast volume                                                                      |      |     |     |     |      |     |  |  |
| Normal mode                                                                                        | kW   | 7.2 | 8.4 | 9.6 | 10.8 | 12  |  |  |

#### Table 1.1 Frequency, thermal loss and air exchange

| No load                                                                                                   | kW    | 7.2 | 8.4 | 9.6 | 10.8 | 12  |  |  |
|----------------------------------------------------------------------------------------------------|-------|-----|-----|-----|------|-----|--|--|
| Maximum forced wind cooling (front                                                                        | L/sec | 288 | 336 | 384 | 132  | 480 |  |  |
| inlet and rear outlet)                                                                                    | L/Sec | 200 |     | 304 | 432  | 400 |  |  |
| Note: input and output voltages are 400Vac: battery has been charged, full rated linear load is connected |       |     |     |     |      |     |  |  |

# Appendix 1 Lectotype And Connection Of External Battery Circuit Breaker

Table 1 Reference table for circuit breaker rated current and connecting cable size selection

| Rated power (KVA)          | Unit            | 180 | 210 | 240 | 270 | 300  |
|----------------------------|-----------------|-----|-----|-----|-----|------|
| Maximum battery discharge  | ٨               | 630 | 705 | 940 | 045 | 1050 |
| current at full load       | A               | 630 | 735 | 640 | 945 | 1050 |
| Reference rated current of | ٨               | 650 | 750 | 950 | 050 | 1050 |
| circuit breaker            | A               | 000 | 750 | 000 | 950 | 1050 |
| Size of connecting cable   | mm <sup>2</sup> | 210 | 245 | 280 | 315 | 350  |
| NL (                       |                 |     |     |     |     |      |

Note:

1. If the external battery is configured to have separate wiring of positive terminal and negative terminal (i.e., 4 wires will lead out from the battery side), for the 300kVA UPS, because of the rated current limit, it is recommended to adopt a 4P plastic enclosure DC circuit breaker (the DC rated voltage of the circuit breaker shall be single-pole 250Vdc/two-pole 500Vdc/three-pole 750Vdc, and the rated short circuit disconnecting capacity limit is 35KA) or two 2P plastic enclosure DC circuit breakers (the DC rated voltage of the circuit breaker shall be single-pole 500Vdc, and the rated short circuit breaker shall be single-pole 250Vdc/two-pole 500Vdc, and the rated short circuit breaker shall be single-pole 250Vdc/two-pole 500Vdc, and the rated short circuit disconnecting capacity limit is 45KA). The connection between the battery, circuit breaker and UPS is as shown in Figure 1.

2. If the external battery is configured to adopt CT wiring (i.e., 3 wires will lead out form the battery side), it is recommended to adopt a 4P plastic enclosure DC circuit breaker (the DC rated voltage of the circuit breaker shall be single-pole 250Vdc/two-pole 500Vdc/three-pole 750Vdc, and the rated short circuit disconnecting capacity limit is 45KA). The connection between the battery, circuit breaker and UPS is as shown in Figure 2

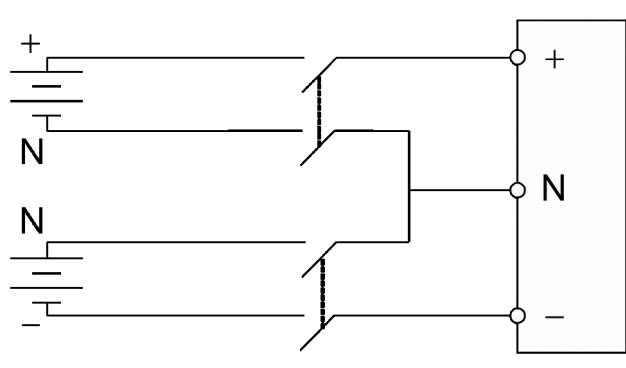

Figure 1 Wiring diagram of battery, circuit breaker and UPS when the external battery adopts four-wire connection

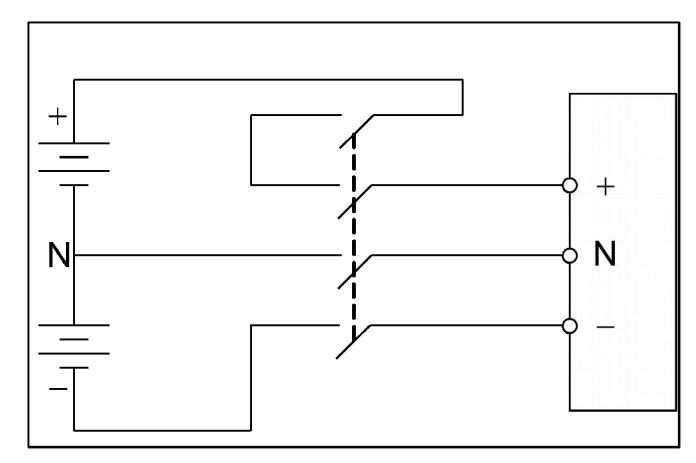

Figure 2 Wiring diagram of battery, circuit breaker and UPS when the external battery adopts three-wire connection